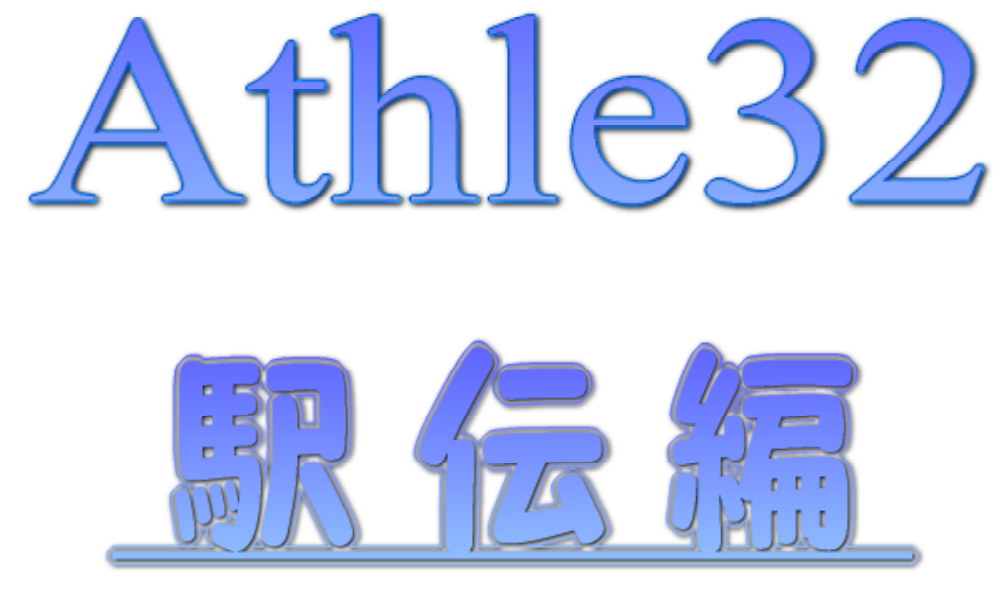

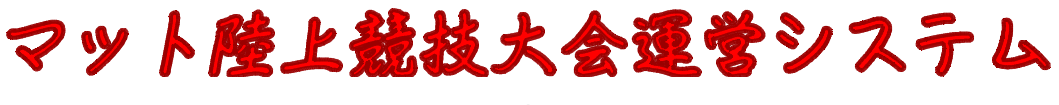

(Windows版)

改訂第3版 2007年11月1日

マット株式会社

競技会の準備(データの作成)

# .CSVデータの作成

競技会の基礎となる個人データと所属データ、メンバー情報データを作成します。

これらの基礎データはExcelやLotasなどの表計算ソフトを用いて編集し、共通の形式であるCSV形式に保存 して陸上システムへ取り込みます。

ここではCSVデータの形式と作成上の注意事項について説明します。

# CSVファイルの形式説明

先頭の1レコードを以下の決められたデータ(項目名)でセットすることができます。 (必ずしもこの項目名を使用しなければならないというわけではありません。)

# 作成するファイルの種類

・MASTER系 ・・・選手の氏名、性別、所属などの個人の情報

- ・SYOZOKU系・・・ 所属団体に関する情報
- ・MEMBER系 ・・・駅伝チームを構成するメンバーの情報、駅伝レース毎に必要

これらの各ファイルは、CSV形式(データをカンマ「","」で区切って並べたテキストファイル)で作成し、陸上システムにインポート(取り込み)します。 CSVファイルは、ExcelやLotus123、dBASE、KIRI、三四郎などから保存形式を「CSV」形式として保存することで簡単に作成することができます。

従来の弊社システムで使用していた「固定長テキスト」形式でもインポートすることができます。

<u>各ファイルの</u>形式

# 〔MASTER系〕

\* ID 項目名 有効桁(半角) 説明 \* DB... D B コード 9桁の任意のコード(重複不可) 9桁 \* N1...氏名1(漢字氏名) 30桁以内 全角文字は15桁以内(全角7文字以内を推奨) N2...氏名2(フリガナ/英) 全角文字は使用不可 30桁以内 \* SX...性別コード 男子「1」、女子「2」 1桁 \* KC...都道府県コード 個定情報の「12所属県情報 学連など」を参照 2桁 MC...所属団体コード 6 桁の任意のコード(SYOZOKU系の「DB」と一致) 6桁 TL...身長 5桁(ZZZ.Z) 単位 は cm WT...体重 5桁(ZZZ.Z) 単位はkg 選手のナンバーカード、「-」ハイフンは不可 ZK...ナンバー 5桁以内 Excelを使用して作成する場合の例

| 1 |   | A         |      | В   | C        | D  | E       | F      | G  |                   |
|---|---|-----------|------|-----|----------|----|---------|--------|----|-------------------|
|   | 1 | DB        | N1   |     | N2       | SX | KC      | MC     | ZK | 先頭のセルに「項目ID」を付ける  |
|   | 2 | 201000100 | 中尾   | 真理子 | ナカオ マリコ  | 2  | 27      | 492184 | 1  |                   |
|   | 3 | 201000200 | 加來   | 美咲  | カク ミサキ   | 2  | 21      | 492184 | 1  |                   |
|   | 4 | 201000300 | 吉岡 🔅 | 知香  | ヨシオカ チカ  | 2  | 23      | 492184 | 1  | Excelでは先頭に「0」が付くと |
|   | 5 | 201000400 | 岩下 丿 | 麻友子 | ረወንጵ 223 | 2  | 23      | 492184 | 1  | 数値として認識され「0」が消えて  |
|   | 6 | 201000500 | 川井   | 美佳  | カワイ ミカ   | 2  | 21      | 492184 | 1  | いまうので「文字列, 書式で入力  |
|   | 7 | 201000600 | 佐藤   | 絵理  | <u> </u> | 2  | 01      | 492184 |    |                   |
|   |   |           |      |     |          |    | <u></u> |        | ·  |                   |

# 男女混在したデータでよい。

CSV形式保存の方法

Excelの画面左上にある〔ファイル〕メニューから 〔名前を付けて保存〕を選択し、〔ファイルの種類〕 のプルダウン()から「CSV(カンマ区切り)(\*.csv)」 を選び任意のファイル名を付けて保存します。

他の表計算ソフトもほぼ同様の操作でCSV形式保存 ができます。

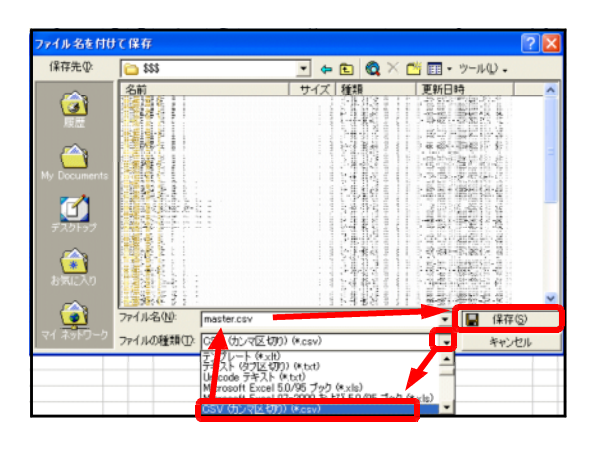

保存したCSVファイルを「メモ帳」などのテキストエディタで開くと以下のようなデータになっています。

MASTER系CSVファイルのサンプル:(EXCEL CSVデータ)

| DB, N1, N2, SX, KC, M | //C,ZK                           |
|-----------------------|----------------------------------|
| 201000100,中尾          | 真理子,ナカオ マリコ,2,27,492184,1        |
| 201000200,加來          | 美咲,カク ミサキ,2,21,492184,1          |
| 201000300,吉岡          | 知香,ヨシオカ チカ,2,23,492184,1         |
| 201000400,岩下          | 麻友子, 17シタ マュコ, 2, 23, 492184, 1  |
| 201000500,川井          | 絵理, <b>カワイ エリ</b> ,2,21,492184,1 |

# 〔SYOZOKU系〕

SYOZOKU系は、出場する選手の所属団体情報を登録しておくものです。 MASTER系とは6桁の所属団体コードで繋がっています。

| * | ID項目名        | 有 効 桁 | 説明                     |
|---|--------------|-------|------------------------|
| * | DB所属団体コード    | 6 桁   | 6桁の任意のコード(重複不可)        |
|   |              |       | MASTER系の「MC」と同じ        |
|   | N1所属名1(か名称)  | 30桁以内 | 半角カタカナ若しくは半角英数字        |
|   |              |       | 国際大会では国名のスリーレターを全角で入力  |
| * | N2所属名2(正式名称) | 30桁以内 |                        |
| * | N3所属名3(略称)   | 20桁以内 | 陸連の規定では最大全角7文字         |
| * | KC都道府県コード    | 2 桁   | 個定情報の「12所属県情報 学連など」を参照 |
|   |              |       | 所属する都道府県のコードまたは49(学連)  |

# Excelを使用して作成する場合の例

先頭のセルに項目IDを付ける。

| I |   | A      | В                  | С       | D   | E  |                        |
|---|---|--------|--------------------|---------|-----|----|------------------------|
|   | 1 | DB     | N1                 | N2      | NB  | KC |                        |
| I | 2 | 492184 | メイシ゛ョウタ゛イカ゛ク       | 名城大学    | 名城大 | 49 | CSV形式保存の方法はMASTER系と同様。 |
|   | З | 492200 | リツメイカンタ゛イカ゛ク       | 立命館大学   | 立命大 | 49 |                        |
|   | 4 | 492199 | フ゛ッキョウタ゛イカ゛ク       | 佛教大学    | 佛教大 | 49 |                        |
|   | 5 | 490002 | ホッカイトドウキョウイクタドイカドク | 北海道教育大学 | 北教大 | 49 |                        |

CSV形式で保存し、「メモ帳」などのテキストエディタで開くと以下のようなデータになっています。

| DB, N1, N2, N3, KC                     |    |
|----------------------------------------|----|
| 492184,メイジョウダイガク,名城大学,名 城 大,49         |    |
| 492200,リツメイカンダイガク,立命館大学,立 命 大,49       |    |
| 492199,ブッキョウダイガク,佛教大学,佛 教 大,49         |    |
| 490002, ホッカイドウキョウイクダイガク, 北海道教育大学, 北教大, | 49 |

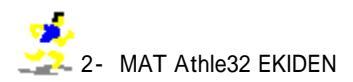

## 〔MEMBER系〕

MEMBER系は、駅伝のチーム編成メンバー情報を登録します。 MASTER系とは9桁の競技者DBコードで繋がっています。

- <u>説明</u>
- <u>\* ID 項目名 有 効 桁</u> \* TM...チームNo. 3 桁以内 3 桁以内 「駅伝チーム設定」で設定するチームNo.と一致。 \* DB....競技者 D B コード 9桁 MASTER系のDBと一致。

注意事項

- ・存在しないチームNo.及びDBは無視されます。
- ・駅伝レース毎にこのファイルが必要です。例えば、男子駅伝と女子駅伝を実施する場合、男子だけのデー タが入ったMEMBER系ファイルと女子だけのデータが入ったMEMBER系ファイルが必要になります。

Excelを使用して作成する場合の例 先頭のセルに項目IDを付ける。

| _  | A  | B         |                            |
|----|----|-----------|----------------------------|
| 1  | ΤM | DB        |                            |
| 2  | 1  | 201000100 | CSV形式保存の方法はMASTER系と同様。     |
| 3  | 1  | 201000200 |                            |
| 4  | 1  | 201000300 | CSV形式で保存し、「メモ帳」などのテキストエディタ |
| 5  | 1  | 201000400 | で開くと以下のようなデータになっています。      |
| 6  | 1  | 201000500 |                            |
| 7  | 1  | 201000600 | TM,DB                      |
| 8  | 1  | 201000700 | 1,201000100                |
| 9  | 1  | 201000800 | 1,201000200                |
| 10 | 1  | 201000900 | 1,201000300                |
| 11 | 1  | 201001000 | 1,201000400                |
| 12 | 2  | 202000100 | •••••                      |
| 13 | 2  | 202000200 |                            |

**Point---** MEMBER系ファイルを簡単に作成する方法 MEMBER系CSVファイルはMASTER系ファイルを加工することで簡単に作成することが出来ます。 MASTER系の項目「ZK」にチームのNo.を登録しておき、MASTER系ファイルができあがった後、不要な 列(項目)を削除すれば、あっという間にMEMBER系ファイルを作成することができます。 男女のレースをする場合は、男女別々のMEMBER系ファイルに分割する必要があります。

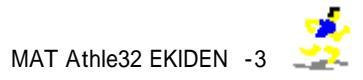

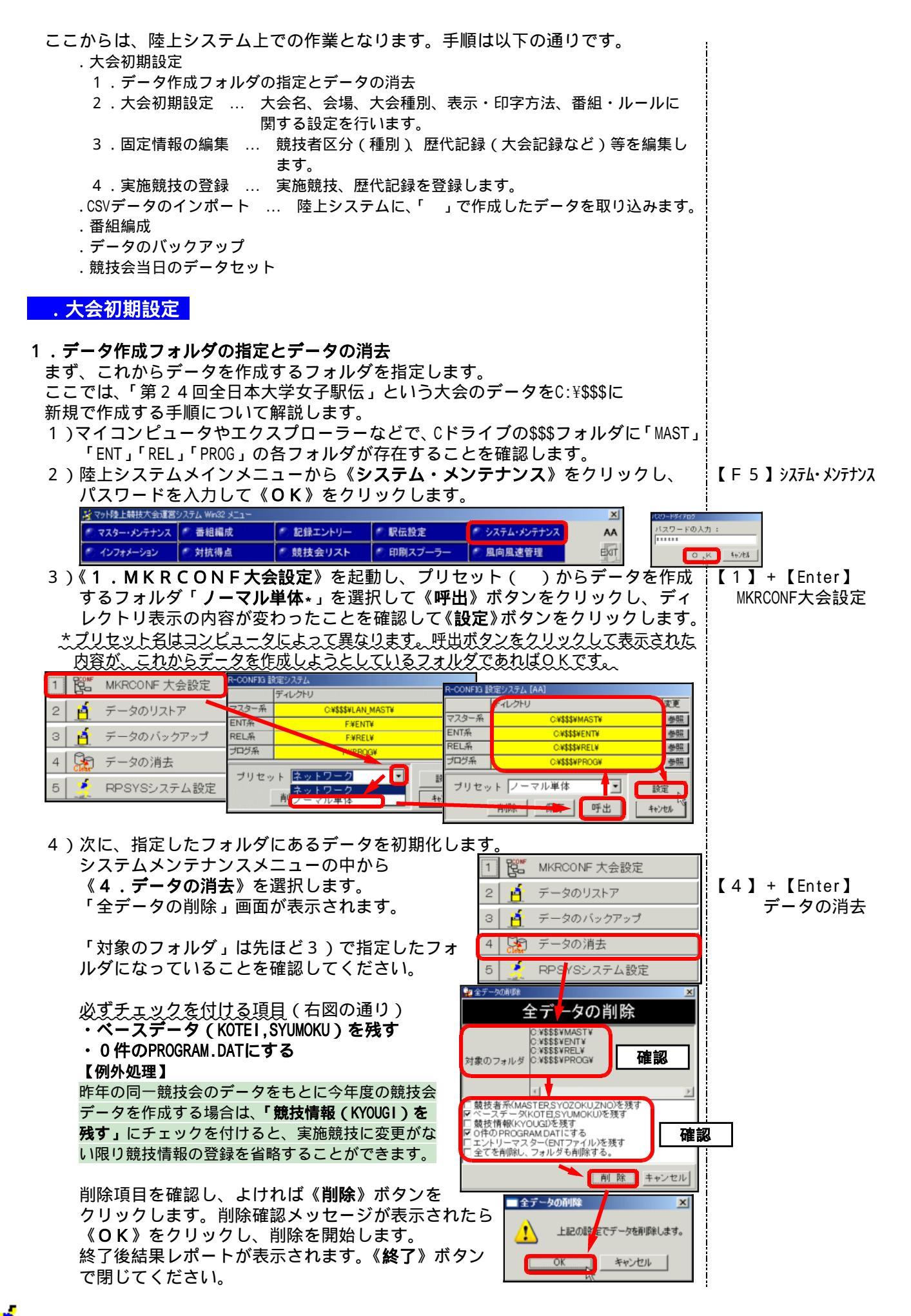

# 2.大会初期設定

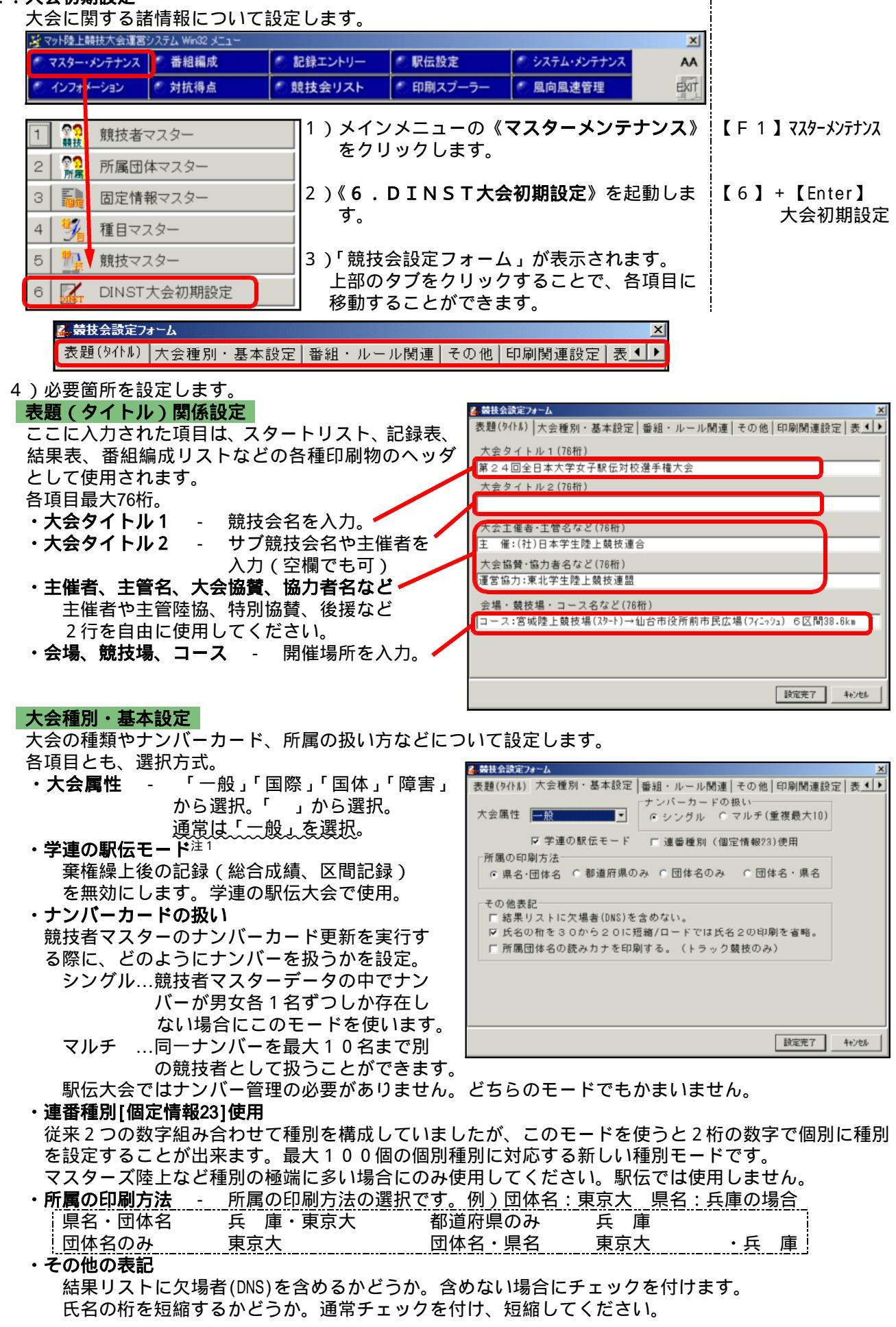

所属団体名の読みがなを印刷するかどうか(トラック競技のみ)。

# 注1 - 学連の駅伝モードについて

ある区間の走者が途中棄権した場合、それまでの区間の記録は公認(有効)とす るが、以降の区間は繰上スタートして走ったとしても、チームの総合記録と以降の 区間の区間記録は公認にならない(無効扱いとなる)。一般の駅伝大会では、同様 の場合、チームとしての総合記録はありませんが、繰上スタート以降の区間記録は 公認(有効)され、区間賞の対象にもなります。

# 番組・ルール関連

番組編成などのルールに関する設定をします。 『番組編成関連』 トラック&フィールド時の番組編成関連ルールの 設定です。駅伝では設定の必要ありません。

# 『フィールド競技関連』

フィールド競技の試技に関するルール設定です。 駅伝では設定の必要ありません。

## 『リレー競技関連』

リレーに関する設定です。 駅伝では設定の必要ありません。

# その他

大会コードや競技場コードなどを入力します。 ここに入力した項目は特におもてに出ることは ありません。 ・大会コード(8桁) - 陸連の定める大会コード ・競技場コード(6桁) - 陸連の定める競技場コード ・大会期間(西暦)

- ・主管陸協コード(2桁)
- ・主管陸協名

# 印刷関連設定

印刷や表示に関する項目の設定。

- 『表示・関連』
   ・印刷時に旧JISの置き換えをするかどうか。
   置き換えをする場合、チェックを付ける。
   籠 篭、遥 遙、槙 槇、薮 藪、諌 諌 などの文字置き換えをするかどうか。
- ・リレーチームコードの先頭2桁を都道府県コードとするかどうか。通常はチェックを付けておきます。

# 『標準印刷設定』

各種印刷フォントや余白の設定です。 特に変更の必要はありません。

### 表題関連

番組編成リストで使用される記録の表題に関する 設定。特に変更の必要はありません。

5)すべての設定が終了したら、《設定完了》ボタン をクリックし画面を閉じます。 《キャンセル》をクリックした場合、設定は保 存されません。

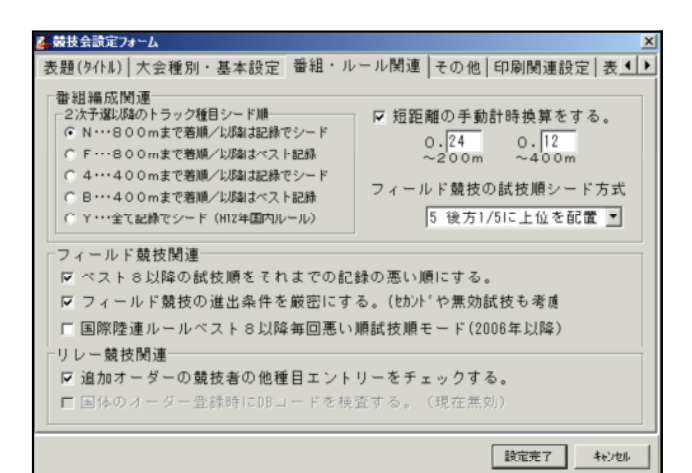

# 

▲ 韓投会設定24~ム 表題(941&) | 大会種別・基本設定 | 番組・ルール関連 | その他 [印刷関連設定] 表▲(▶

表示・関連 □ 印刷時に旧JISの置換えをする。【槙→槟/薮→籔/諌→諌】など。 □ リレーチームコード先頭2桁を都道府県コードとする。

#### 標準印刷設定

印刷フォントフェース MS ゴシック r<sup>fp</sup> 外字印刷フォントフェース MS ゴシック r<sup>fp</sup> F 数字フォントを使用する。

数字フォントフェース MS Pゴシック\_\_\_\_\_\_ ☞ 正規フォントを使用。縦横比の違いすぎるフォントは使用しない。

#### 印刷マージン(mn) 左 10.0 下 10.0 下 10.0

🍒 競技会談定フォーム 大会種別・基本設定|番組・ルール関連|その他|印刷関連設定 表題関連 4 > 説明 桁数 値 番組リスト表題(日) 資格記録 番組リスト表題(英) RECORD 番組リスト表題(日) 予選記録 番組リスト表題(英) Prev.Red 番組リスト表題(日) 準決記録 番組リスト表題(英 SEMI-FIN 番組リスト表題(日) 記録 番組リスト表題(英) RECORD 番組リスト表題(日) 番組パト表題 表題(英) 参考記録 番組リスト表題(英) BEST REC 設定完了 キャンセル

固定情報マスター

## 3. 個定情報の編集

大会に関する個定情報を編集します。ここでは特に「高校」「中学」「成年」「少年 A」「少年B」などの競技者区分(種別)の設定と、日本記録や大会記録などの歴 代記録コメントについて編集します。 その他の項目はほとんどの場合、変更の必要がありません。 😰 マット陸上競技大会運営システム Win32 🐙 × 🐑 マスター・メンテナンス 🕐 番組編成 🐑 記録エントリー 🔊 駅伝設定 🐑 システム・メンテナンス AA 🐑 インフォメーション 👘 対抗得点 🐑 印刷スプーラー 🖤 競技会リスト 🌕 風向風速管理 EXIT 1)メインメニューの《マスター・メンテナンス》 1 競技者マスター 88 15 をクリックします。 【 F 1 】 マスターメンテナンス 99 1915 所属団体マスター 2 2)《3.固定情報マスター》を起動します。 3 固定情報マスター 前項で登録したDINST大会初期設定の情報【3】+【Enter】

1 4 種目マスター が「1大会関連情報」として表示されます。 福定情報マスターメンテナンス ファイル(E) 編集(E) 表示(D) ヘルブ(H) 1大会関連情報 1大会関連情報 1大会関連情報 • ЕХП 情報 ンディション情報1 ンディション情報2 3 - 1 No. データ 4.喆技情報 1 性別名 EI 8-7 (Y/N 5 競技情報 2 - 競技者区分 1 第24回全日本大学女子駅伝対校選手権大 16競技情報3-競技者区分2 / 競技情報4-レース区分8 競技情報5-測定区分 編集したい項目を 9競技情報6~次レース進出 10競技情報7~状況ステータス 20071029 クリック 20071029 a Mg In Hg / 小パパノ 1 競技情報 8 − 単位 2 所属県情報 学連など 3 出力凡例リスト 49 日本学生陸上競技連合 043150 14出力用歴代記録コメ 10 コース:宮 整上競技場(スタート)→仙台市役所前市民広場(フィニッシュ) 6区間38.6km 11 主 催:(タ・)日本学生陸上競技連合 15国体用所属都道府県名等 16凡例リスト 12 運営協力:北学生陸上競技連盟 13 一般G(国体)(一般)(国際) 671例リスト 7画面表示歴代記録ヘッダ 8マラソン・歴代記録情報 1 第24回全日本大学女子駅伝対校選手構大会 保存 入力エリアで値を修正 修正後《保存》ボタン

3) プルダウン() から修正する項目を選択します。

4)編集は、修正したいデータ行を選択し、入力エリアに値を入力して《保存》ボタンをクリックします。これで、データが更新されます。 この編集操作は、個定情報マスターメンテナンス内共通です。

## 《5競技情報2-競技者区分1》、《6競技情報3-競技者区分2》 「競技者区分」の設定

「競技者区分」は実施競技登録時の種別に該当し、国体では「成年」「少年A」「少 年B」、一般競技会では「オープン」「一般」「高校」「中学」「小学」、学年別の 競技会では「1年」「2年」「低学年」などを設定することができます。 競技者区分は《競技者区分1(1桁)》と《競技者区分2(1桁)》の計2桁で構成さ れており、この両方を組み合わせて種別2桁を作成します。

例えば、右図のように設定したとすると、 以下のような種別が考えられます。

| L 00 ا     | 「28」日本選抜 A |
|------------|------------|
| 「01」一般     | 「29」日本選抜 B |
| 「02」共通     | 「33」大学・実業団 |
| 「10」 グランプリ | など         |
| 「20」日本選抜   |            |

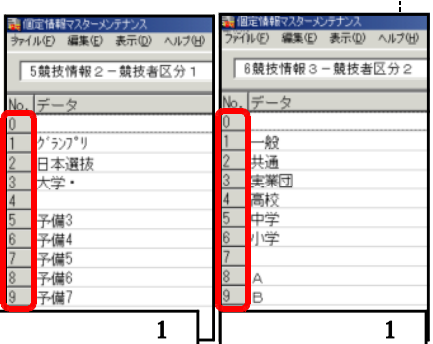

特にはじめから指定があるわけではありませ んので、大会運営上都合の良い、わかりやす い種別の組合わせを考えて設定して下さい。 なにも表示したくない場合は、「00」を使用してください。

# 《14出力用歴代記録コメント》 「歴代記録」の設定

「歴代記録」は競技会における「大会記録」や「世界記録」「日本記録」「 県記録」「 県高校記録」などを入力しておき、スタートリストや番組編成リスト 記録表などの印刷物、レース参照時の画面参照用などに使用されます。

編集方法は、直接個定情報マスターメンテナンス上で編集する方法と、データを エクスポート(CSV形式に保存)してテキストエディタや表計算ソフト等で編集し、 編集したデータを再度読み込む方法があります。

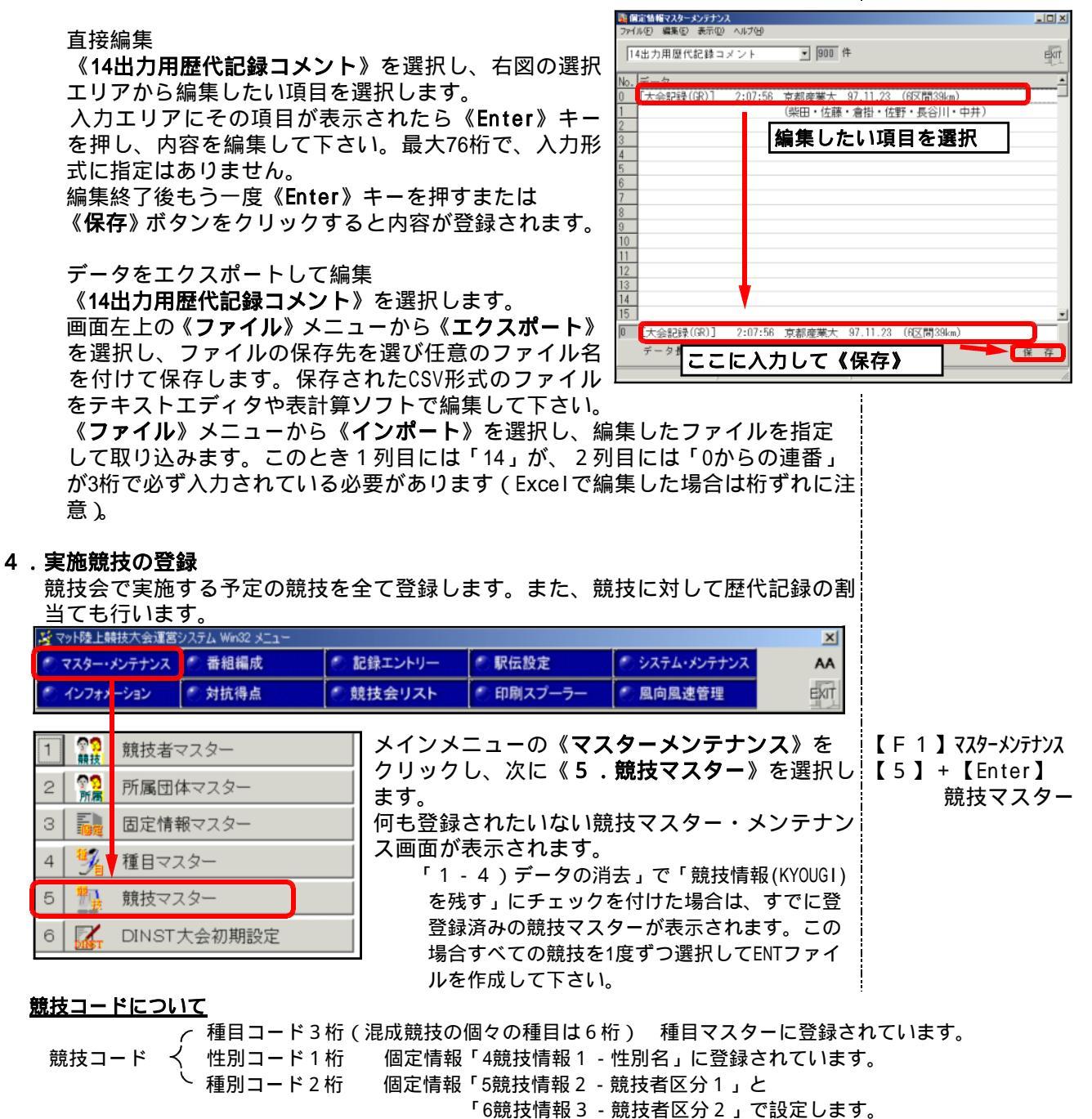

この競技コードを実施する競技すべてについて登録します。

ハードル競技はハードルの高さ別に、投てき競技は使用する用具の重さ別に種目コードが用意されていま す。また、混成競技は3桁のコードのもの(男子十種競技なら201、女子七種競技なら202)のみを 登録してください。

登録する順序に特に決まりはありませんが、100m、200m・・・の順に登録することをおすすめし ます。また、男子と女子が混ざらない方がわかりやすい。

競技マスターに登録されている情報

- ・競技コード9桁〔種目コード(6桁)+性別コード(1桁)+種別コード(2桁)〕
- ・記録表、結果表、スタートリスト、番組編成リストのヘッダー部に印刷される歴代記録の情報
- ・記録入力画面や電光掲示盤に表示する日本記録や大会記録などの情報

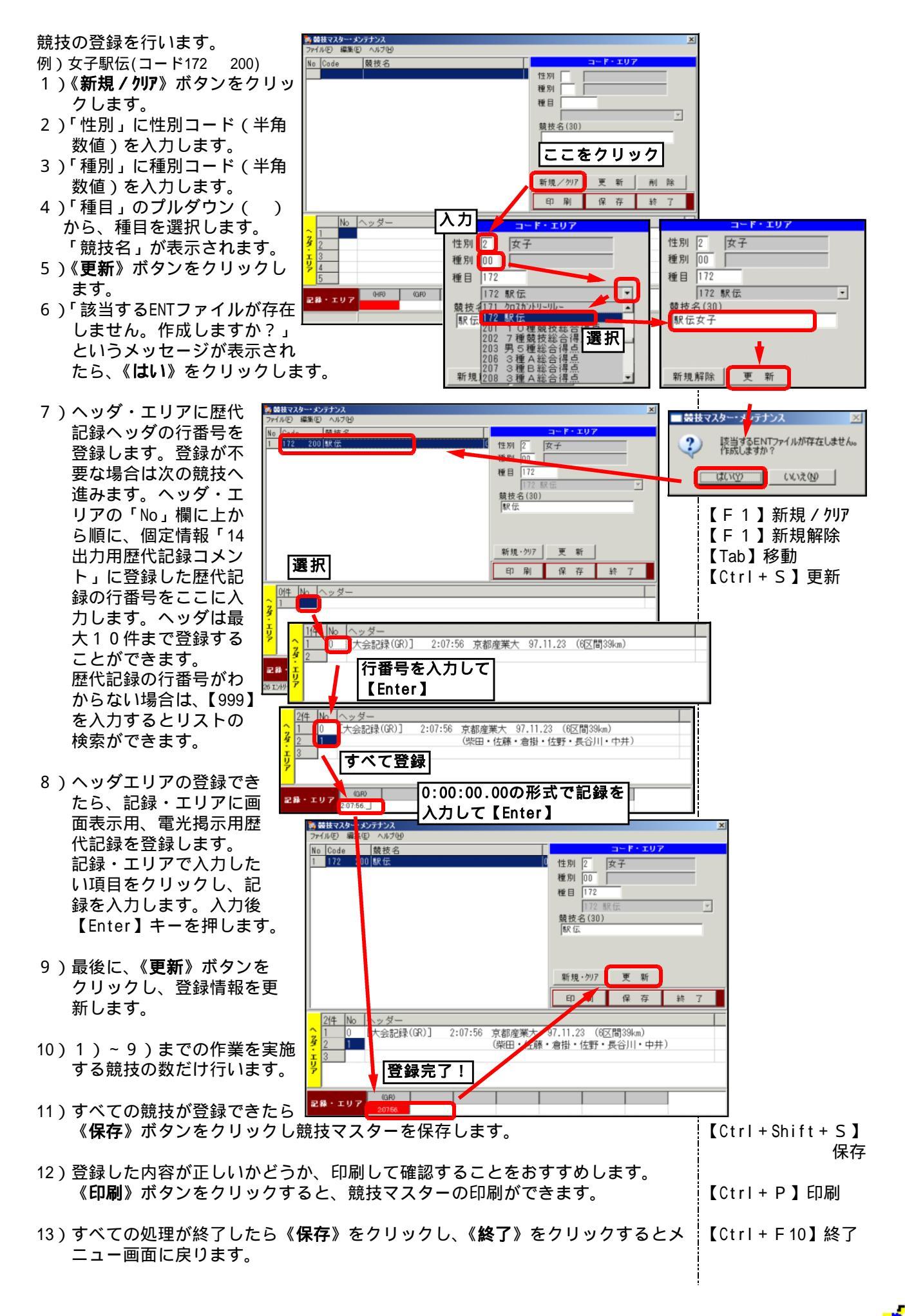

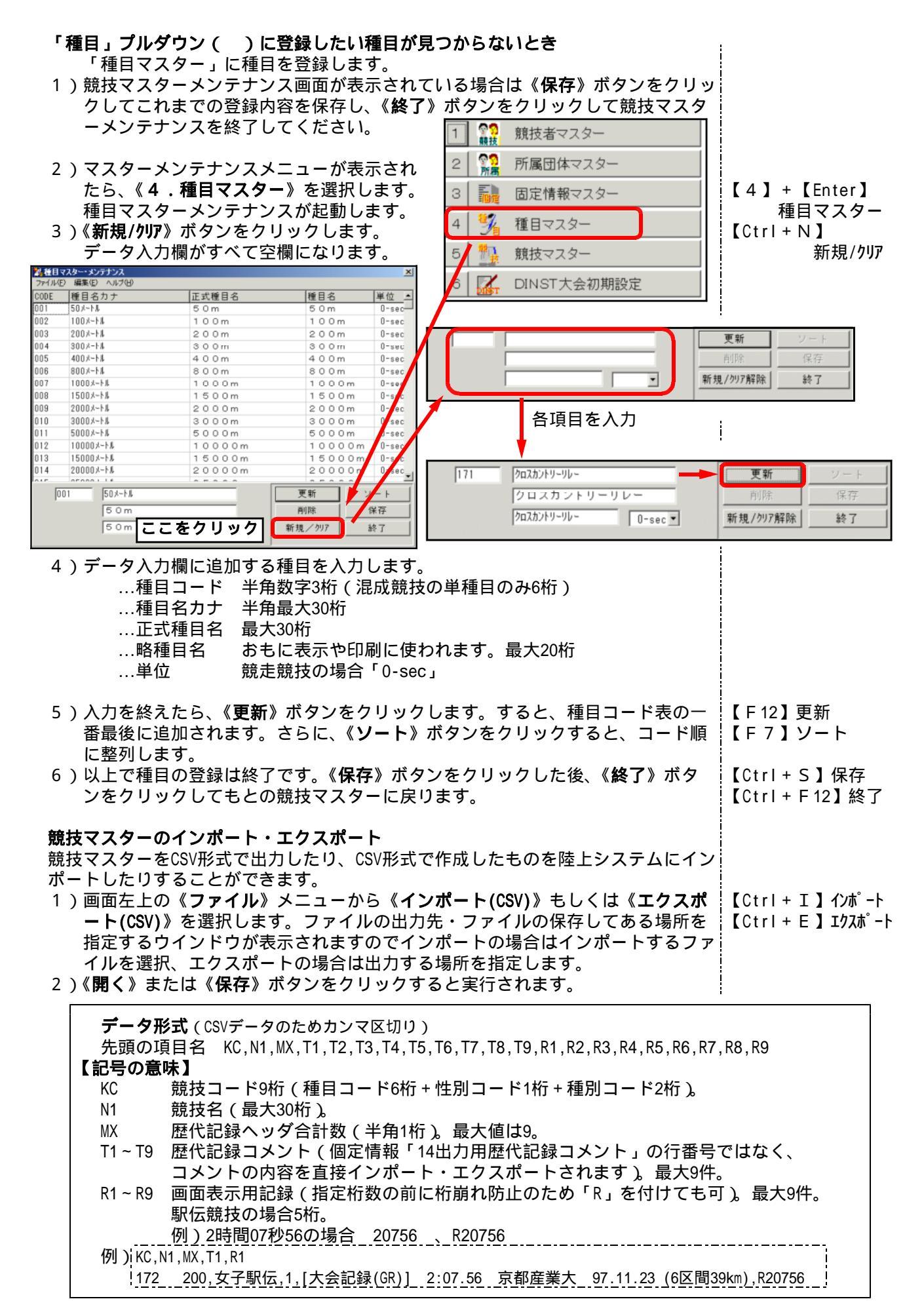

. CSVデータのインポート

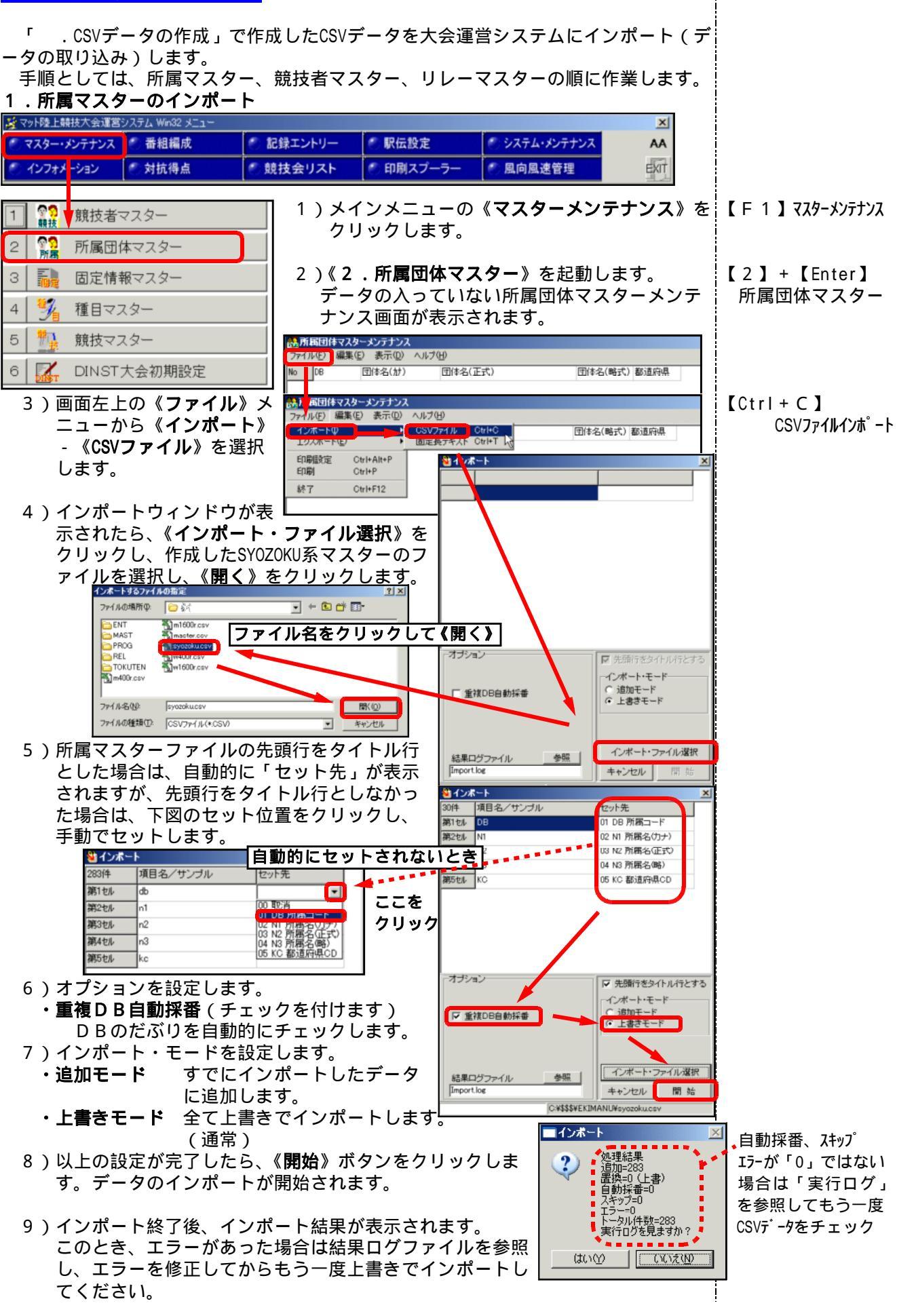

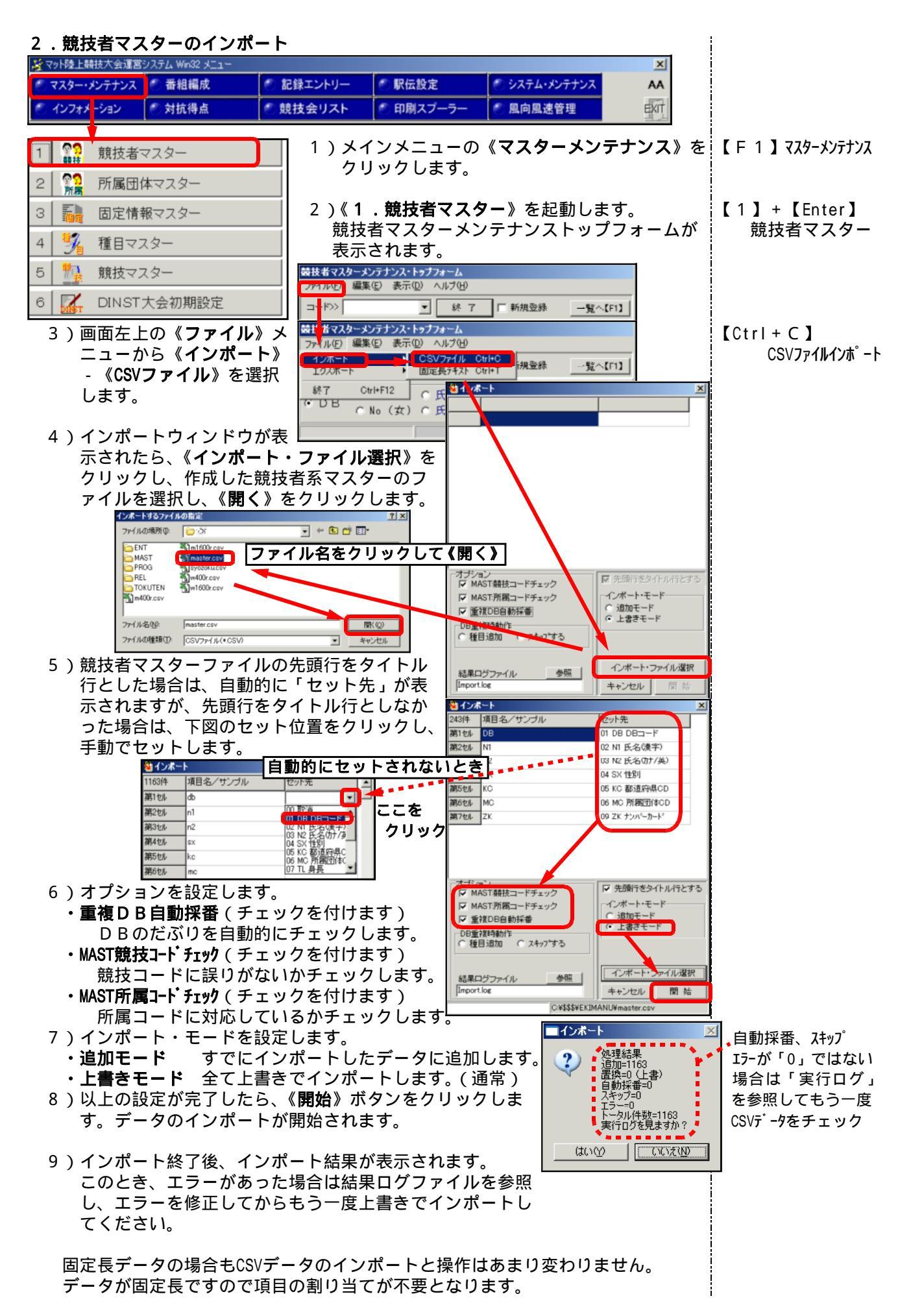

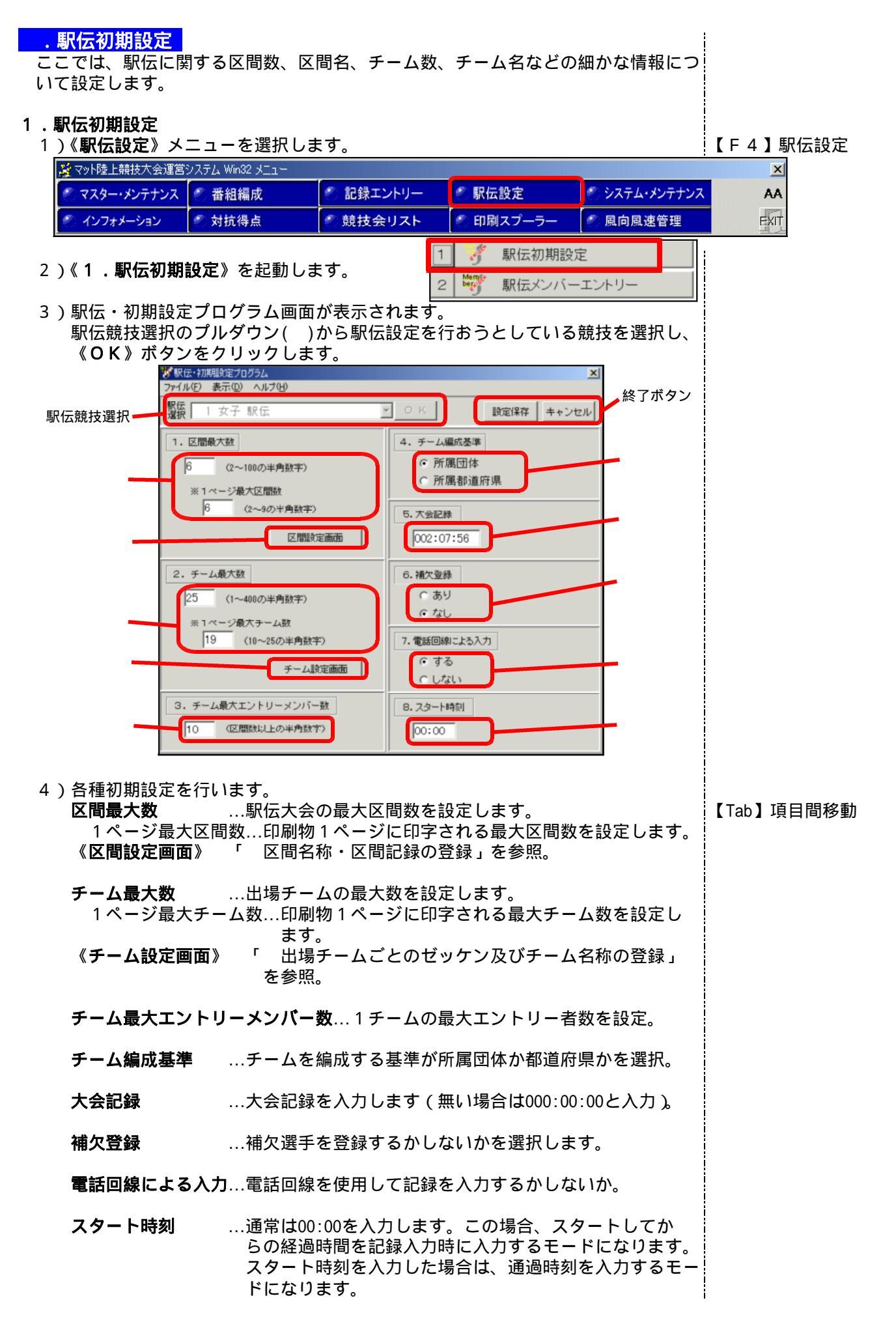

# 区間名称・区間記録の登録 区間名称、区間記録保持者名、区間記録を登録します。

😵駅伝・初期設定プログラム2

区間1 区間2

区間3

リストを運

区間番号 区間1

区間1

区間2

区間3

区間4

区間5

区間6

第1区

第2区

第3区

第4区

9. 区間名称・区間記録の登録

て変更・登録を行っ 区間名称

.

9. 区間名称・区間記録の登録

8.5k.m

6.2km

3.8km

7.5km

- 1.《区間設定画面》ボタンをクリックし、 区間名称・区間記録登録ボックスを表 示します
- 2.これから登録しようとする区間番号の リストを選択します。画面下部に区間 番号に対応した入力枠が表示されます。
- 3.区間名称を登録します。 例)1:第1区 2:8.5km
  - 3:(使用しない)など
- 4.区間記録保持者名を登録します。 (区間記録がない場合は空白) 例)1:赤羽 有紀子
  - 2:城西大・関東 など
- 5.区間記録を登録します (空間記録がない場合は空白または) 0:00:00を入力してください)。
- 6.入力後、《設定》ボタンをクリックし て登録し、次の区間番号のリストに 移ります。
- 7.全ての区間番号について処理が終了 したら、《戻る》ボタンでもとの画面に戻ります。

# 出場チームごとのゼッケン及びチーム名称の登録

出場チームのナンバーやチームの名称を登録します。

- 1.《**チーム設定画面**》ボタンをクリックし、出場チーム ごとのゼッケンおよびチーム名称の登録ボックスを 表示します。
- 2.登録しようとしているチーム番号の行を選択します。
- 3.画面下部にチーム番号に対応した入力枠が表示さ れますので、ナンバーカードの番号とチーム名称 を入力します。 チーム名称入力例)
  - 1:名 城 大(必ず何か登録)
  - 2 : (通常はヨミガナ、空白でも可)
  - 3:東海(自由に登録可能、空白でも可)
- 4.出場属性を選択します。 出場属性を設定するとそのチームをオープン扱い にすることが出来ます。
  - ·完全オープン···チームの記録と順位、個人の記録 と順位の両方をオープン扱いとし ます。

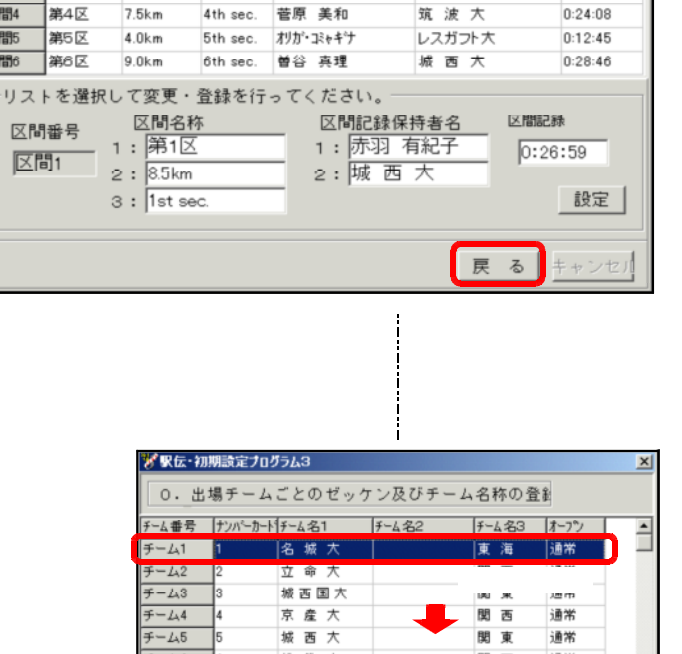

ł

ここを選択

2:

区間番号|区間名1 |区間名2 |区間名3 |区間記録保持者名1 |区間記録保持者名2 |区間記録

2nd sec. 佐藤 由美

1st sec.

3rd sec.

4th sec.

赤羽 有紀子

光畑 早苗

菅原 美和

区間記録保持者名

城西大

京産大

京産大

区間記録

設定

0:20:23

0:12:32

0:24:08

区間番号|区間名1 |区間名2 |区間名3 |区間記録保持者名1 |区間記録保持者名2 |区間記録

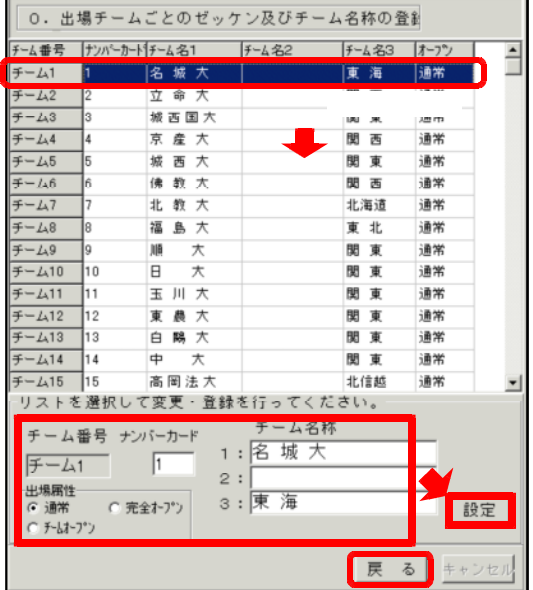

- ・チームオープン・・・チームの記録と順位のみオープン扱いとし、個人の記録 と順位は有効となります(区間賞の対象となります。) ・通常 ・・・オープンを設定しない場合はこちらを選択します(通常)。
- 5.入力後、設定ボタンをクリックしてデータを登録し、次のチーム番号の に移ります(繰り返し作業し、全チーム登録します)。

6.全てのチームの登録処理が終了したら、《**戻る**》で元の画面に戻ります。 以上で駅伝初期設定は終了です。 画面右上部にある《設定保存》ボタンをクリックして処理を終了します。 このとき、設定した内容を保存したくない場合は、《キャンセル》ボタンをクリッ クして終了してください。 オープン処理をする場合にはコメントの表示に注意が必要です。 オープン処理設定をすると、画面表示、印刷物の凡例などに「OPN:オープン出場」とい う凡例が付きます。この凡例は初期状態では登録されていない場合がありますので、登 録されているかどうか事前に確認してください。 😹 マット陸上競技大会運営システム Win32 メニュ X 🕙 マスター・メンテナンス 📄 番組編成 🐑 記録エントリー 🥙 駅伝設定 🥙 システム・メンテナンス AA EXIT インフォメーション 🖉 対抗得点 競技会リスト 🕘 印刷スプーラ 風向風速管理 1)メインメニューの《マスター・メンテナンス》 00 1 競技者マスター 競技 をクリックします。 【 F 1 】 マスターメンテナンス **空**る 所見 2 所属団体マスター 2)《3.固定情報マスター》を起動します。 З 固定情報マスター 前項で登録したDINST大会初期設定の情報【3】+【Enter】 1 種目マスター 4 が「1大会関連情報」として表示されます。 固定情報マスター 🝓 個定情報マスターメンテナンス E) 編集(E) 表示(D) 3)「大会関連情報」から • 0 件 1大会関連情報 EXIT 大会閉連情報 《16. 凡例リスト》を選択します。 KOTEL 8-7 (Y/N 🝓 個定情報マスターメンテナンス - 🗆 × 権大会 ファイル(E) 編集(E) 表示(D) ヘルプ(H) ▼ 100 件 16凡例リスト EXIT No. データ -歴代記録 13 NHN:日本高校新記録 14 EHN:日本高校外記録 市役所前市民広場(フィニッシュ) 6区間38.6km 15\_NJH:日本中学新記録 18マラソン・歴代記録情報 <u>主</u>催:(社)日本学生陸上競技連合 16 FJH:日本中学外信号 運営協力:東北学生陸上競技連盟
 一般G (国体) (一般) (国際) 17 OPN:オーブン出場 :標準記録突破 18 🔘 15 REL系印刷時の氏名桁数 (0-30桁/1-20桁) 19 DNS:欠 場 KOTEL 8-7 (Y/N) 0 06491003 20 ナシ なし データ長=50 保 21 \*F1:1回目が公認最高 2 \*F2:2回目が公認最高 23 \*F3:3回目が公認最高 24 | \*F4:4回目が公認最高 4)「No.17」の項目に「OPN:オープン出場」 25 \*F5:5回目が公認最高 もしくは「OPN:オープン参加」と登録が 26 \*F6:6回目が公認最高 27 \*T1:他競技者の走路妨害 あるかどうか確認してください。 28 \*T2:レーン侵害 登録されていない場合は登録してください。 17 OPN:オーブン出場 すでにこの場所に別のコメントを登録して データ長=16 保存

9 CICCOUSITIC DIG コメントを豆球している場合には、下方の開いている番号に移動登録してください。

このオープン処理項目はトラック&フィールド競技でも共通で使用します。 また、固定情報はデータ固有に存在するものです。次の大会のデータを作成する 場合に、今回オープンを追加したこのデータを使用しない場合は、再度このコメ ント追加の作業が必要になります。

5)登録後は《EXIT》ボタンをクリックしてメニュー画面に戻ります。

# . 駅伝メンバーエントリー

ここでは、駅伝メンバーの登録をします。

- 1.駅伝メンバーエントリー 1)メインメニューから《駅伝設定》を選択し、 《2. 駅伝メンバーエントリー》を起動します。
  - 2) 駅伝・メンバー登録プログラム画面が表示されます。 駅伝選択のプルダウン()からメン バーを登録する競技を選択し、 《OK》ボタンをクリックします。 駅伝 [ すると、「 .駅伝初期設定」で 登録したチーム名が表示されます。
  - 3) 各チームにメンバーを登録します。

# メンバーエントリーの方法

- a)member.csvファイルからデータを 一括して読み込む。
- b) チームコードを使い、チームコー ドが一致する選手を自動登録す る。
- c) 選手のDBコードや氏名などから 検索して1名ずつ登録する

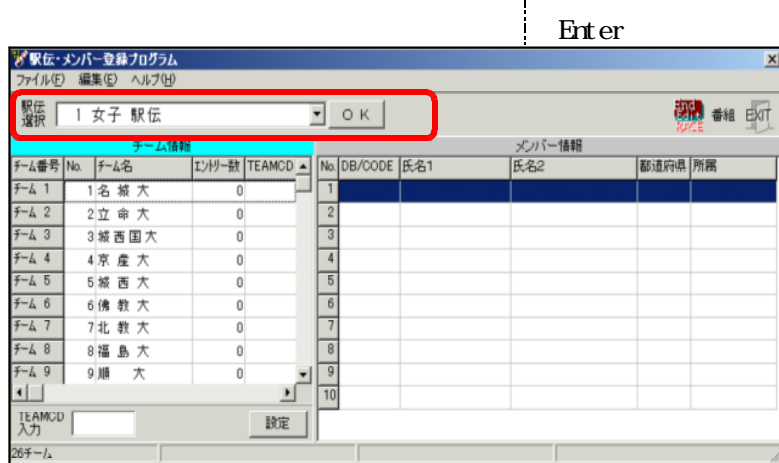

駅伝初期設定

2 際学 駅伝メンバーエントリー

a)member.csvファイルからデータを一括して読み込む

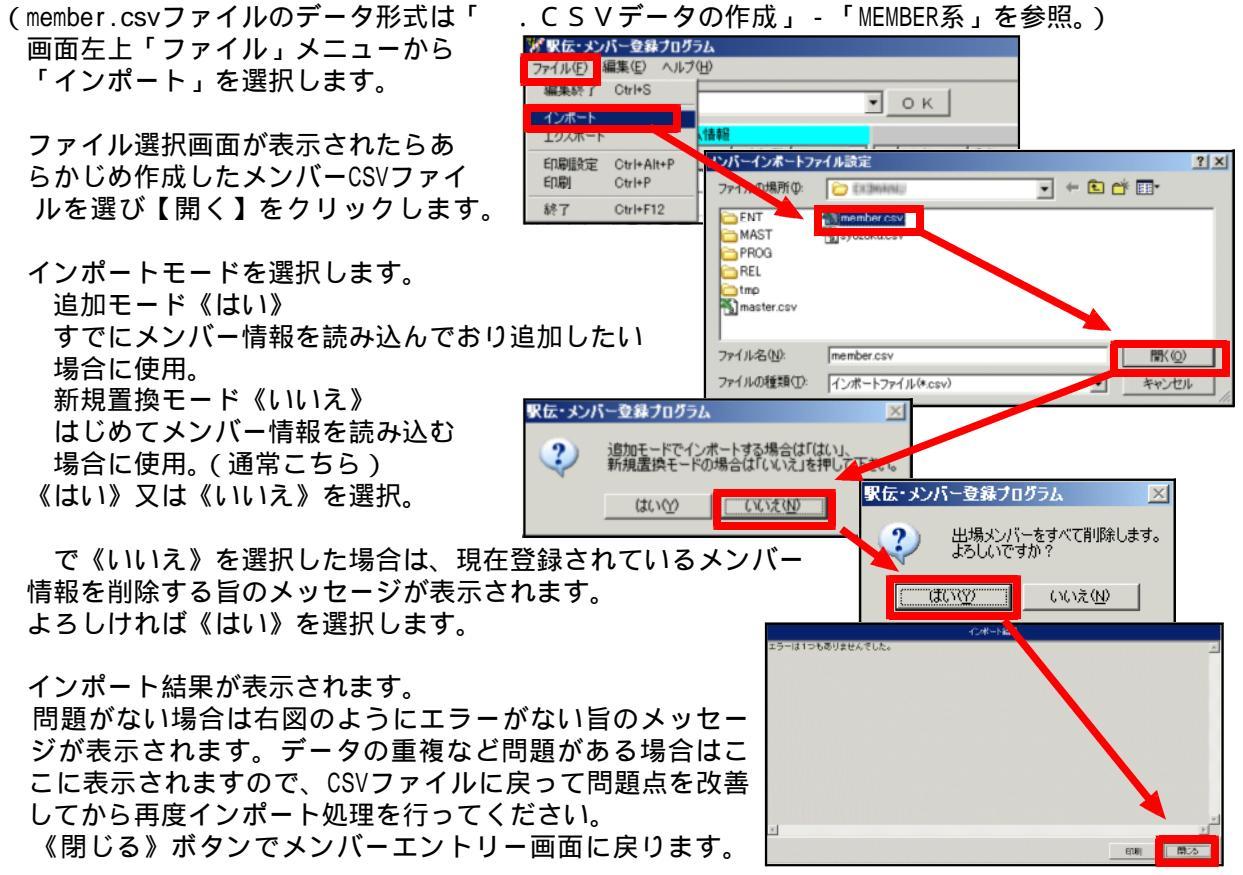

【 F 4 】 駅 伝 設 定

】選択 ľ

b)チームコードによる一括登録 😽 駅伝・メンバー登録フログラム ァイル(E) 編集(E) ヘルプ(H 画面左側のチーム情報欄の中からメンバーを登録したいチ 駅伝 1 女子 駅伝 • ок ームを選択します。 エンドリー数 TEAMCD 🔺 No. DB/CODE 氏名1 TEAMCD入力欄にチームコード<sup>注2</sup>を入力し、《設定》ボタン F-6 1 1名城大 Π をクリックします。 ¥-42 2立 命 大 ここを選択 2 F-4 3 3 城西国大 3 <del>7</del>-4 4 4京 産 大 4 0 チーム情報欄のエントリー数が「0」からエントリーして F-4 5 5 5 城西大 П いる選手の数に変わり、画面右側のメンバー情報の欄にチ 6 F-4 6 6 佛教大 0 F-4 7 ームコードの一致した選手が表示されます。 7北教大 0 F-4 8 8福島大 Π F-4 9 9 9 Jjjā 大 0 この操作をチームの数だけ繰り返せばメンバーが全て登録 • されます。 TEAMCD 492183 設定 所属団体コート 注2-チームコードについて チームコードは、駅伝初期設定の際に「4.チーム編成基準」を「所属団体」 にした場合は6桁の所属団体コード、「所属都道府県」にした場合は2桁の都道 府県コードがチームコードになります。 c)選手のDBコードや氏名などから検索して1名ずつ登録する 【F2】メンバ-登録 画面左側のチーム情報欄のなかからメ **第**駅伝・メンバー登録プログラム ンバー登録したいチームを選択します。 100 000 ## EVT • ок チーム情報 テーム番号 No. | チーム名 | エントリー数 | TEAMCD ▲ No. | DB/CODE | 氏名1 画面右側のメンバー情報欄の一人目の 道府県 (ド2) 氏名2 1 名 滅 大 位置を選択します。 5-61 0 <sup>2立 余大</sup>ここを選択 <sub>3 被西国大</sub> -4 2 4京産大 《 UPDメンバー》ボタンをクリックします。 💞 競技者マスターメンテナンス・トゥブフォーム X 競技者検索画面が表示されます。 コード>> |201001000 • ок 😿 競技者マスターメンテナンス・トゥブフォーム 「コード>> 」に続いて選手のDB X ℃No(男) ℃ 氏 • DB コードを入力し、《OK》をクリック ○ No (女) ○ 氏 コード>> 濱嵜 - OK します。メンバー情報欄に選手が一人 ○ No(男) ○ 氏名 ○ 都道府県 ○ 競技コード ○ No(女) ○ 氏名 ○ 所属団体コード DB 登録されます。 ○ No (女) ○ 氏名 (氏名や都道府県コード、所属団体コードなどでも 検索することができます。) 🎖 駅伝・メンバー登録プログラム 編集(F 駅伝 「 1 女子 駅伝 🐨 🔤 籠 EXIT οк これを出場選手の数だけ繰り エンドリー数 TEAMCD \_ No. DB/CODE 氏名1 -4番号 No. F-4名 返しメンバー全員を登録して 都這府退 所属 -6.1 1名 城 大 201001000 演寄 智美 ハマサキ トモミ |東海||名城大 ください。 2立命大 1名登録される 😽 駅伝・メンバー登録ブログラム X ファイル(F) 編集(E) ヘルプ( 駅伝 選択 Ⅰ 女子 駅伝 部 番組 EXIT • ок メンバー情報 F--ム番号 No. F--ム名 エンドリー数 TEAMCD - No. DB/CODE 氏名1 氏名2 |都道府県||所属 ナカオ マリ: 1 201000100 中尾 真理子 東海 名城大 F-6 1 1名 城 大 10 2 201000200 加來 美咲 名城大 F-6 2 2立命大 10 カクミサキ 東 海

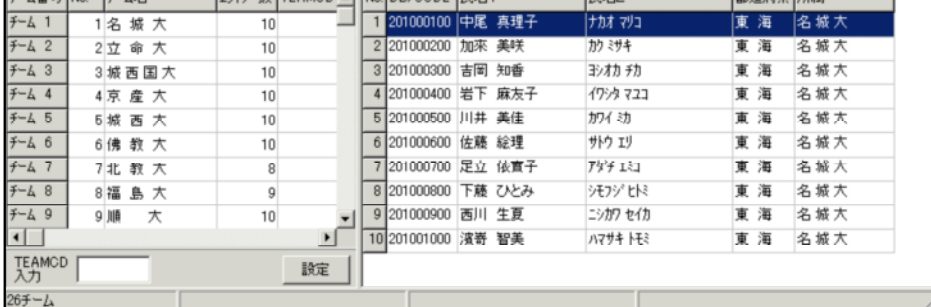

いずれかの方法で全チームにメンバーを登録してください。

4) 一度登録した選手を削除したい場合

削除したい選手を選択し、画面右上に表示されている《 - DELメンパー》 ボタンをクリックすると削除することができます。

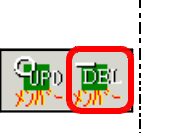

【DEL】メンバー削除

# 2.番組情報の設定

| ファイル(E) 編集(E) ヘルプ(H)                   |                                            |                                         | ×                                       |                                       | 番組情報の設定       |
|----------------------------------------|--------------------------------------------|-----------------------------------------|-----------------------------------------|---------------------------------------|---------------|
| 駅伝<br>選択 Ⅰ 女子 駅伝                       | ▼ОК                                        |                                         | 新聞書籍                                    | 番組ホタン                                 |               |
| チーム情報                                  |                                            | メンバー情報                                  |                                         |                                       |               |
| チーム番号 No.   チーム名   .<br>チーム 1   ユ 4代 大 | 10 No. DB/CODE 氏名1<br>10 1 201000100 中国 直視 | 氏名2<br>子 (ナカオ ラリコ                       | 都迫府県 所商                                 | (Bitting a 38 etc.                    |               |
| 7-4 1名 敬 八<br>チム2 2 立 命 大              | 10 2 201000200 加速 美味                       | T 7.04 47-1                             | ■ <sup>米</sup> /型 ● 番                   | 組情報の設定                                |               |
| デーム3 3 城西国大                            | 10 3 201000300 吉岡 知香                       | 32/40 40                                | 東海南到長                                   |                                       |               |
| チーム 4 4 京 産 大                          | 10 4 201000400 岩下 麻友                       | 7 17>9 122                              | 東海 番刊女                                  |                                       |               |
| チーム 5 5 拡 西 大                          | 10 5 201000500 川井 美佳                       | カワイ ミカ                                  | 東海 記録主任                                 | 铗川 隆太郎                                |               |
| チーム 6 6 佛 教 大                          | 10 6 201000600 佐藤 絵理                       | サトウ エリ                                  | 東海 その他                                  |                                       |               |
| チーム 7 7北教大                             | 8 7 201000700 足立 依實                        | 子アダチエコ                                  | 東海日付                                    | 2006/10/29                            |               |
| チーム 8 8 福島大                            | 9 8 201000800 下藤 ひとi                       | 5 9E797EN                               | 東海                                      | 10100                                 |               |
| 7~4 9 9 順 大                            | 10 9 201000900 西川 生夏                       | _>/// 1// 1//                           | 東海 コール元 5                               | 12:00                                 |               |
| TEAMCD                                 |                                            | 7194 PC                                 | * / スタート時刻                              | 12:10                                 |               |
| 入力                                     |                                            |                                         | ▼ REL情報(オー                              | ダー・タイム・順位)を全てクリア                      |               |
| 267-4                                  |                                            |                                         |                                         | 設定 キャンセル                              |               |
| 必要な事項を                                 | 入力します。                                     |                                         |                                         | BAGE TYP CP                           |               |
| 家判長・                                   | 家判長名を入力します                                 | ナ (記録表な                                 | どに毎回出力さ                                 | れます)                                  | 【Tab】頂曰問移動    |
| 国内区 ·<br>司绅十仁 ·                        |                                            | いって 一切 なる                               | たどに毎回出力で                                | ~~~~~~~~~~~~~~~~~~~~~~~~~~~~~~~~~~~~~ |               |
| 記録土江・                                  | 記録主任名を八月しる                                 | F9。(記邨衣                                 | なこに毎回山刀                                 | 21159)                                |               |
| その他 :                                  | とくに使用しません。                                 |                                         |                                         |                                       |               |
| 日付:                                    | 駅伝大会の日付。                                   |                                         |                                         |                                       |               |
| コール完了                                  | 時刻:第1走者のコー                                 | - ル完了時刻を                                | を入力します。                                 |                                       | İ.            |
| スタート時                                  | 刻・スタート予定日                                  | き刻を入力しき                                 | = ਹੈ<br>ਵਿਰੋ                            |                                       | İ             |
|                                        |                                            | 12167()108                              | <b>N</b> 9 0                            |                                       |               |
|                                        |                                            |                                         |                                         |                                       |               |
| すでにオータ                                 | ーや結果が人力される                                 | CNC、 <u>RE</u> L                        | - 債報が則除され                               |                                       |               |
| けない場合は                                 | 、「REL情報」のチ                                 | ェックボック                                  | スにチェックを                                 | 付けずに                                  |               |
| 《設定》ボタ                                 | ンをクリックします                                  | ~~~~~~~~~~~~~~~~~~~~~~~~~~~~~~~~~~~~~~~ | ~~~~~~~~~~~~~~~~~~~~~~~~~~~~~~~~~~~~~~~ |                                       |               |
|                                        |                                            | / / -                                   | ファエーックちっ                                |                                       |               |
|                                        | 前际したい場合はナー                                 | レックホックノ                                 | ヘビナエックを.                                |                                       |               |
| ホタンをクリ                                 | ックします。                                     |                                         |                                         |                                       |               |
| 「REL                                   | 情報」はオーダーや語                                 | 己録などの情報                                 | <b>長が入っている</b> ∜                        | らのです。                                 |               |
|                                        |                                            |                                         |                                         |                                       | 編集終了ボタン       |
|                                        |                                            |                                         |                                         |                                       |               |
| ナベイのいつがつ                               |                                            |                                         | タフギャンチ                                  |                                       | Kotal C I     |
| 9へての設定か元                               | ;」したら、《End Edit                            | RACE》編集系                                | 冬 「 小 タ ノ を                             |                                       | [Ctrl + S]    |
| クリックして、駅                               | !伝選択に戻ります。                                 |                                         |                                         |                                       | - 編集終了        |
| この時点で、コン                               | ソーラーに新しい駅位                                 | 示競技が作成す                                 | されます。                                   |                                       |               |
|                                        |                                            |                                         | _ 1000 7 0                              |                                       | FYTTボタン       |
|                                        |                                            |                                         |                                         |                                       |               |
| 《EXII》示夕                               | ンをクリックすると、                                 | 駅伝メンハ-                                  | - 登録フロクラム                               | ムを終了して、                               | [Ctrl + F 12] |
| サブメニュー画面                               | に戻ります。                                     |                                         |                                         |                                       | EXIT          |
|                                        |                                            |                                         |                                         |                                       | İ             |
|                                        |                                            |                                         |                                         |                                       |               |
|                                        |                                            |                                         |                                         |                                       |               |
|                                        |                                            |                                         |                                         |                                       |               |
|                                        |                                            |                                         |                                         |                                       |               |
|                                        |                                            |                                         |                                         |                                       |               |
|                                        |                                            |                                         |                                         |                                       |               |
|                                        |                                            |                                         |                                         |                                       |               |
|                                        |                                            |                                         |                                         |                                       | <br>          |
|                                        |                                            |                                         |                                         |                                       |               |
|                                        |                                            |                                         |                                         |                                       | :<br>         |
|                                        |                                            |                                         |                                         |                                       |               |
|                                        |                                            |                                         |                                         |                                       | :<br>         |
|                                        |                                            |                                         |                                         |                                       | :<br>         |
|                                        |                                            |                                         |                                         |                                       |               |
|                                        |                                            |                                         |                                         |                                       | :<br>         |
|                                        |                                            |                                         |                                         |                                       |               |
|                                        |                                            |                                         |                                         |                                       | :<br>         |
|                                        |                                            |                                         |                                         |                                       | <br>          |
|                                        |                                            |                                         |                                         |                                       |               |
|                                        |                                            |                                         |                                         |                                       |               |
|                                        |                                            |                                         |                                         |                                       |               |
|                                        |                                            |                                         |                                         |                                       |               |
|                                        |                                            |                                         |                                         |                                       |               |
|                                        |                                            |                                         |                                         |                                       |               |
|                                        |                                            |                                         |                                         |                                       |               |
|                                        |                                            |                                         |                                         |                                       |               |
|                                        |                                            |                                         |                                         |                                       |               |

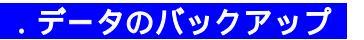

ここまでの作業が完了したら、この陸上システムデータのバックアップをとっておき ます。大会当日は、このバックアップファイルからデータをサーバにリストア(復元) して使用して下さい。

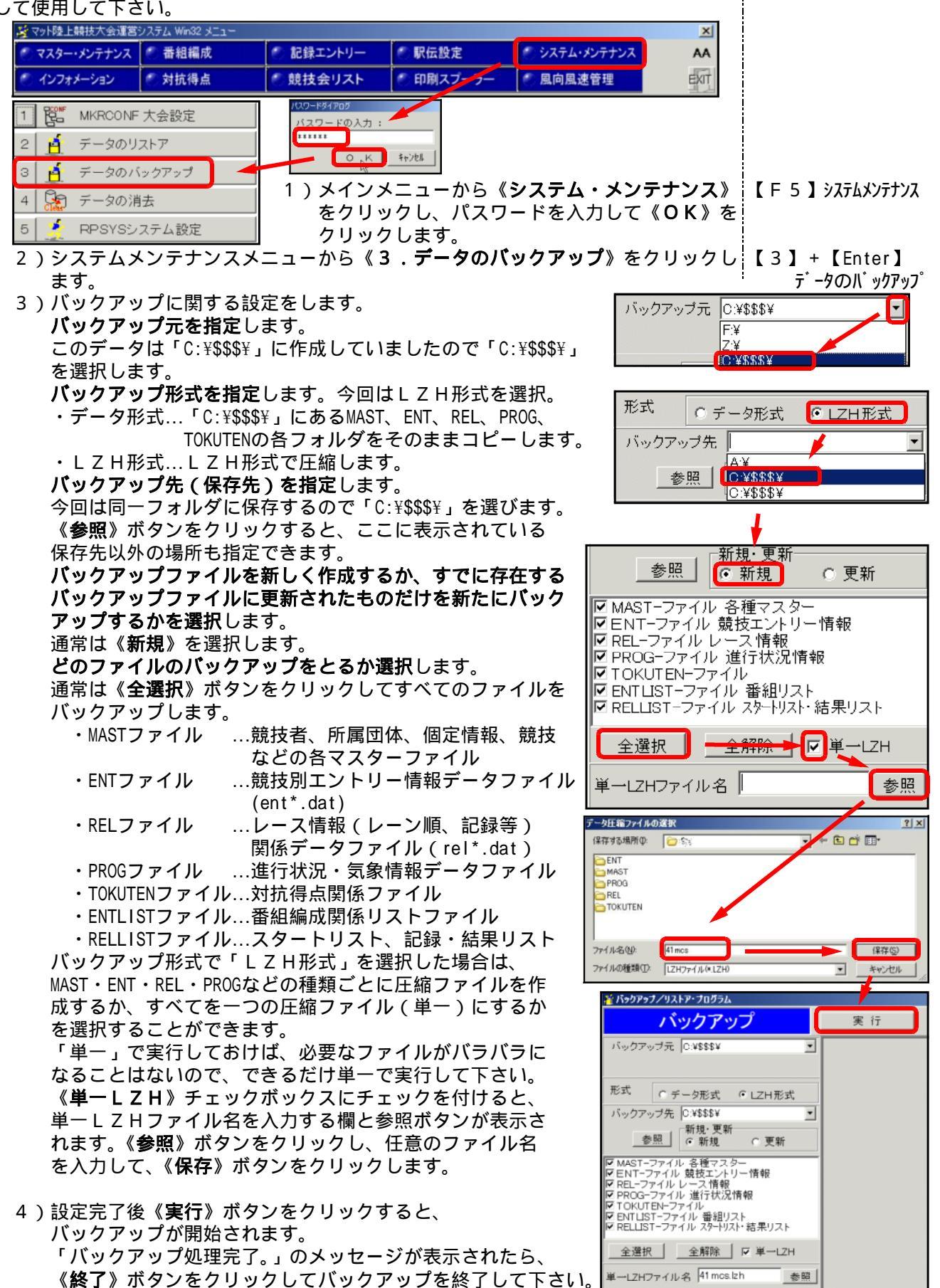

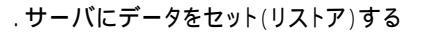

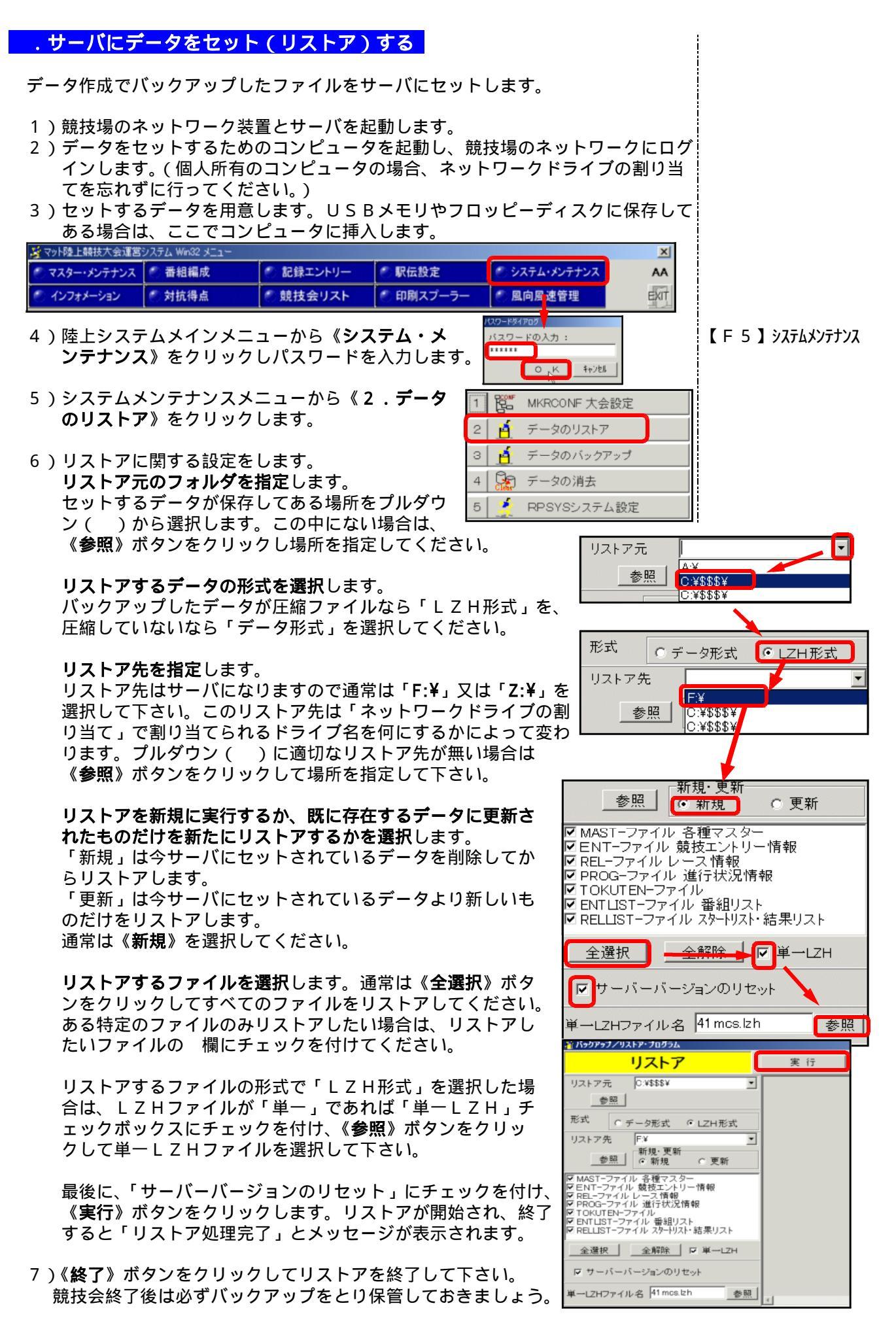

20- MAT Athle32 EKIDEN

# <u>. クライアントコンピューター起動時の注意 - マスターコピー</u>

ネットワークを使用して記録入力などのオペレーションをする場合は、コンピュータ ー起動後、必ずマスターコピーを実施してください。マスターコピーは選手氏名や所属【F3】記録エントリー に関する情報、競技情報などをサーバーからクライアントコンピューターに自動コピー する作業です。

 メインメニューから《記録エントリー》を選択し《3.MCOPYマス ターコピー》をクリックして、サーバーからのマスターコピーを 実行します。一瞬「OK」の文字が表示されます。

|                            |                                 | ローカル・マ                                                     |         | サーバ・マスター情報 |    |     |                     |         |  |
|----------------------------|---------------------------------|------------------------------------------------------------|---------|------------|----|-----|---------------------|---------|--|
|                            | Ver \$442527° \$472' 27-92 処理 " |                                                            |         |            |    | Ver | 944,7872°           | サイズ     |  |
| 競技者                        | 1                               | 2006-10-28 16:27:06                                        | 70,272  | ОК         |    | 1   | 2006-10-28 16:27:06 | 70,272  |  |
| 所居                         | 1                               | 2006-10-23 23:15:34                                        | 3,968   | οκ         |    | 1   | 2006-10-23 23:15:34 | 3,968   |  |
| 個定                         | 1                               | 2007-10-24 14:03:37                                        | 119,520 | ок         |    | 1   | 2007-10-24 14:03:37 | 119,520 |  |
| 種目                         | 1                               | 2000-10-14 16:15:30                                        | 37,100  | οκ         |    | 1   | 2000-10-14 16:15:30 | 37,100  |  |
| 競技                         | 1                               | 2007-10-24 14:17:57                                        | 256     | ок         |    | 1   | 2007-10-24 14:17:57 | 256     |  |
| No.男                       | 1                               | 2006-10-23 23:12:35                                        | 16      | ОК         |    | 1   | 2006-10-23 23:12:35 | 16      |  |
| No.女                       |                                 | 2006-10-23 23:12:35                                        | 16      | ΟΚ         |    |     | 2006-10-23 23:12:35 | 16      |  |
|                            |                                 | C:¥\$\$\$¥L                                                |         |            |    |     |                     |         |  |
| -バージ<br><u>ロー</u> 加<br>ロー加 | ョン!<br> =0<br> +1               | ## 処理が<br>す~ハ <sup>2</sup> ~=0<br>す~n <sup>2</sup> ~+1 ○ 金 | 0       | 実行         | 終了 |     |                     |         |  |

| 1 | 327-5 | コンソーラー(ロールコール・エントリー) |
|---|-------|----------------------|
| 2 | COND  | コンディションマスター          |
| З |       | MCOPY マスターコピー        |
| 4 | ORDO  | 駅伝オーダー登録             |
| 5 | TIME  | 駅伝記録エントリー            |

2)《1.コンソーラー》を開き作成したデータが参照できれば競技会の準備は完了です。

| <mark>"</mark> プログラム・コンソーラー 第24回全日本大学女子 <b>駅</b> 伝対校選手権大会 |                            |    |            |      |    |            |       |       |     |    | X  |        |      |
|-----------------------------------------------------------|----------------------------|----|------------|------|----|------------|-------|-------|-----|----|----|--------|------|
| ファイル                                                      | ファイル(E) 編集(E) 表示(D) ヘルブ(H) |    |            |      |    |            |       |       |     |    |    |        |      |
| No                                                        | ステータス                      | 種目 | 性別種別       | レース組 | 条件 | 日付         | 3-IJ  | 開始    | 開始実 | 終了 | 使用 | 測定     | 7°¤P |
| 1                                                         |                            | 駅伝 | 女子         | 決勝   |    | 2006-10-29 | 12:00 | 12:10 |     |    |    | 手動1/1秒 |      |
|                                                           |                            |    |            |      |    |            |       |       |     |    |    |        |      |
|                                                           |                            |    |            |      |    |            |       |       |     |    |    |        |      |
|                                                           |                            |    |            |      |    |            |       |       |     |    |    |        |      |
|                                                           | 1.619                      |    |            |      |    |            |       |       |     |    |    |        |      |
| 5                                                         | - ト川創一<br>No               |    | 1-11. 7.5  | - 1  |    |            |       |       |     |    |    | 再表示    | EXIT |
|                                                           | NO.                        |    | -n <u></u> | -    |    |            |       |       |     |    | _  | 114010 |      |

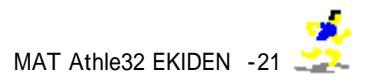

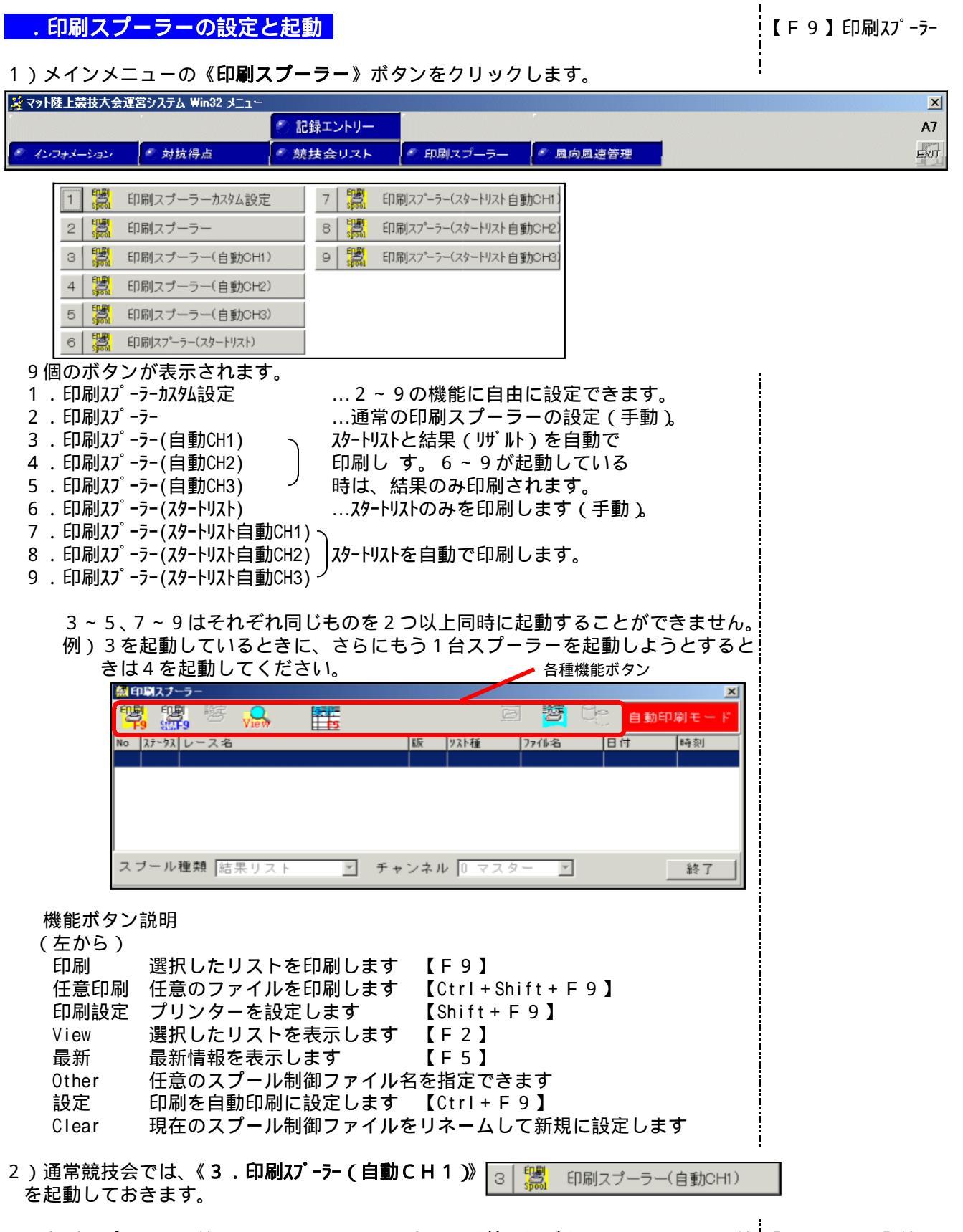

3)印刷スプーラーを終了したいときは、画面右下の《**終了**》ボタンをクリックして終【Ctrl+F12】終了 了し、メニュー画面に戻ります。

| 駅伝 オーダーの登録と出/欠処理                                                                                                    |                                             |
|----------------------------------------------------------------------------------------------------|---------------------------------------------|
| ー<br>オーダーの登録<br>1.メインメニューから《 <b>記録エントリー</b> 》をクリックします。                                                                                                    | 【F3】記録エントリー                                 |
| ※マット陸上競技大会運営システム Win32 メニュー<br>② 記録エントリー<br>③ インフォノーション ◎ 対抗得点 ◎ 競技会リスト ◎ 印刷スプーラー ◎ 風向風速管理                                                                                                    | ×<br>A7                                     |
| 2.《4.駅伝オーダー登録》をクリックします。       1 県 コンソ         数秒で「駅伝・オーダー登録プログラム」が表示されます。       2 歳 コンデ         3 気 MCOF                                                                                                    | ーラー(ロールコール・エントリー)<br>ィションマスター<br>YY マスターコピー |
| 3.駅伝選択欄からこれからオーダーを登録しようとしている駅伝競技 4 🤭 駅伝表<br>を選択し、《OK》ボタンをクリックします。すでに登録されてい 5 🔐 駅伝言<br>るチーム情報が表示されます。                                                                                                    | トーダー登録<br>2録エントリー                           |
| メ 駅伝・オーダー登録プログラム     ×       ファイル(E)     編集(E)     ヘルブ(D)       凝振     1 女子     駅伝     ●       1 女子     駅伝     ●     オーダー情報       デム書号 № デム名     オーダー数     No. 区間名     DB/COCI 氏名1     氏名2     都道府県 所属                                                                                                    |                                             |
| デマイル(P)     編集(P)     ヘルプ(P)       W/X     1 女子 駅伝     0 K       デーム番号 No     デーム1     1 名 悠 大       デーム1     1 名 悠 大     0       デーム1     1 名 悠 大     0       ビーム1     1 名 悠 大     0       ビーム2     2 立 命     0       ビーム3     3 城 西 国大     0       ビーム4     4 京 虚 大     0       ビーム5     5 城 西 国大     0       ビーム4     5     5 城 西 大       ジーム5     5 坂 西 大     0       ビーム5     5 城 西 国大     0       ビーム5     5 城 西 大     0       ビーム5     第3区     1       ビーム5     5 城 西 大     0       ビーム5     5 城 西 大     0       ビーム5     5 第5区     1       ビーム5     5 第5区     1       ビーム5     1     1 | 【Enter】O K                                  |
| 4. チーム情報欄からオーダーを入力したいチームを選択し、続いてオーダー情報欄を<br>クリックして選択します。<br>画面右側のオーダー情報の欄が黄色く反転し、同時にEXITボタンのとなりに<br>《OrderList》ボタンと《削除》ボタンが表示されます。                                                                                                    |                                             |
| <ul> <li>5.《OrderList》ボタンをクリックし、<br/>オーダー選択画面を表示します。<br/>「オーダー」欄に走順を入力するか、<br/>オーダー欄をクリックして選択リス<br/>トから数値を選び登録します。</li> <li>《解除》を選択すると一度登録した<br/>走順を解除することが出来ます。<br/>直接数値を入力しても走順を変更す<br/>ることができます。</li> <li>登録後《決定》ボタンをクリックし元の画面に戻ると</li> </ul>                                                                                                    | 【F3】OrderLst<br><u> </u>                    |
| <ul> <li>              A ーターか豆球され、ナーム情報欄のオーター数か登録した人数になります。      </li> <li>             G . 一度登録した選手をオーダーからはずしたいときは、その選手を選択した後、EX             I Tボタンの隣にある《削除》ボタンをクリックすると削除することができます。      </li> </ul>                                                                                                    | 【AIt+Enter】決定<br>【DEL】削除                    |
| 7.以上の操作を全チームについて行えば、オーダー登録は完了となります。                                                                                                    |                                             |

# **出/欠場の処理** 出場しないチームがある場合には、チームを欠場にする処理を行います。

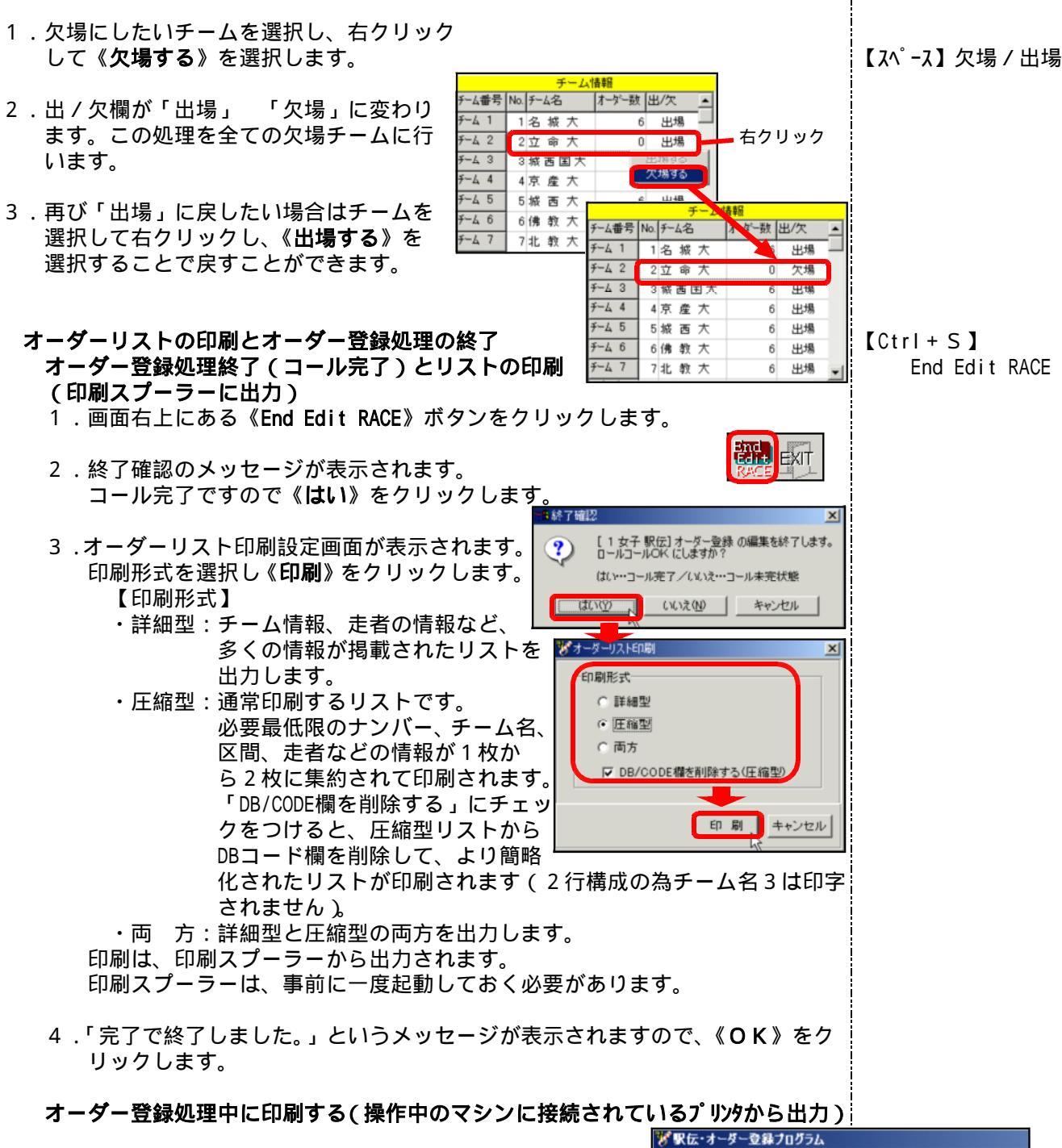

- 1. 画面左上の《ファイル》メニューの中から《印刷》を選 択します。
- マテイル(F) 編集(F) ヘルブ(H) 編集(F) Ctrl+S ED開設定 Ctrl+Alt+P ED開設で Ctrl+Alt+P 経行 ながっひたいP レガーム ・ 1 海 水 へ 6 出場 1 第1区
- 2.コール完了時の印刷の時と同じオーダーリスト印設定画 面が表示されるので、出力したいものを選し《印刷》ボ タンをクリックします。

- i【Ctrl + P】印刷
- 3.印刷を実行したマシンに接続されているプリンタからリストが出力されます。

全ての処理が終了したら、画面右上の《EXIT》ボタンをクリックして、駅伝オー【Ctrl + F12】 ダー登録プログラムを終了し、サブメニュー画面に戻ります。 EXIT

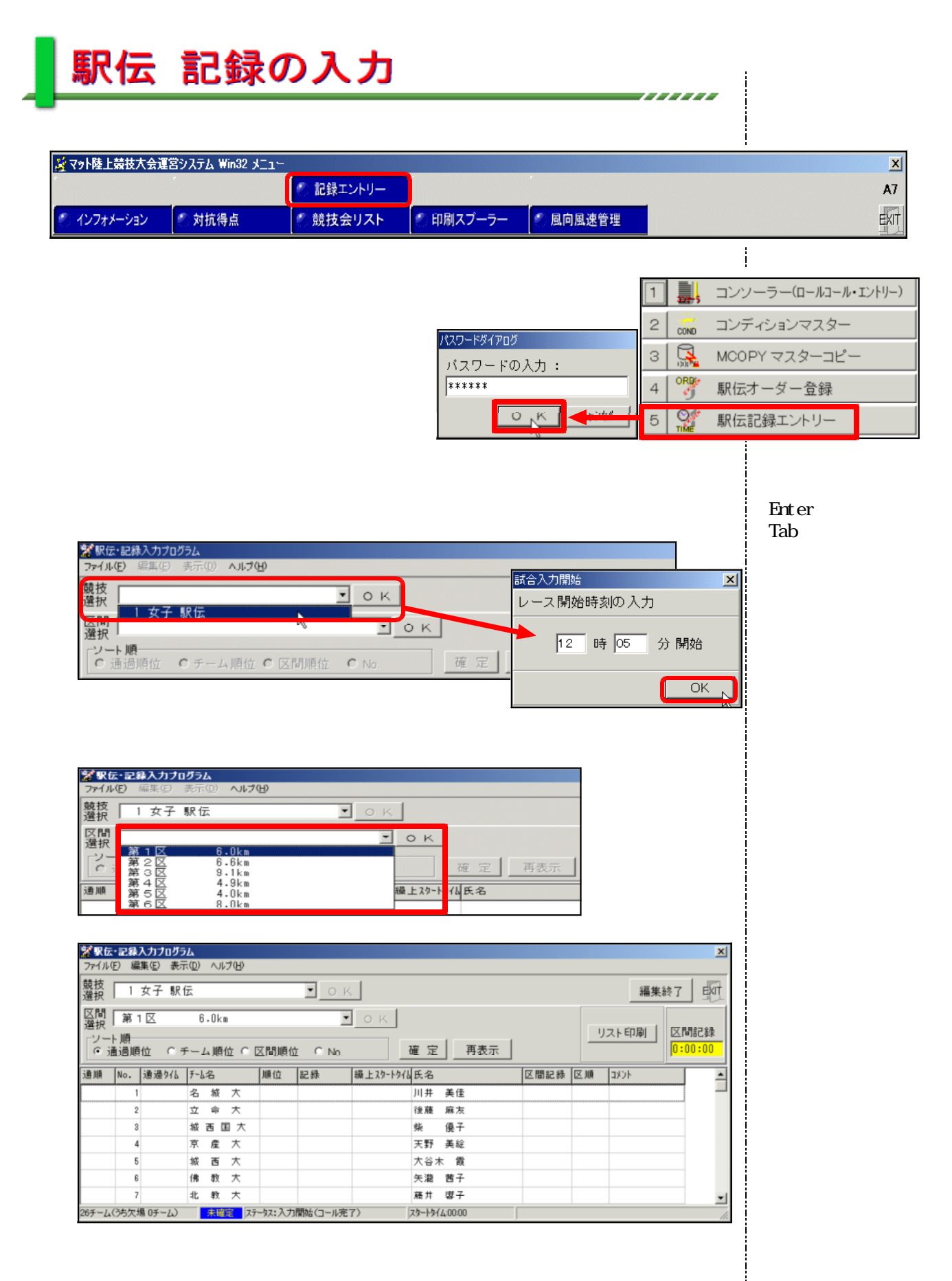

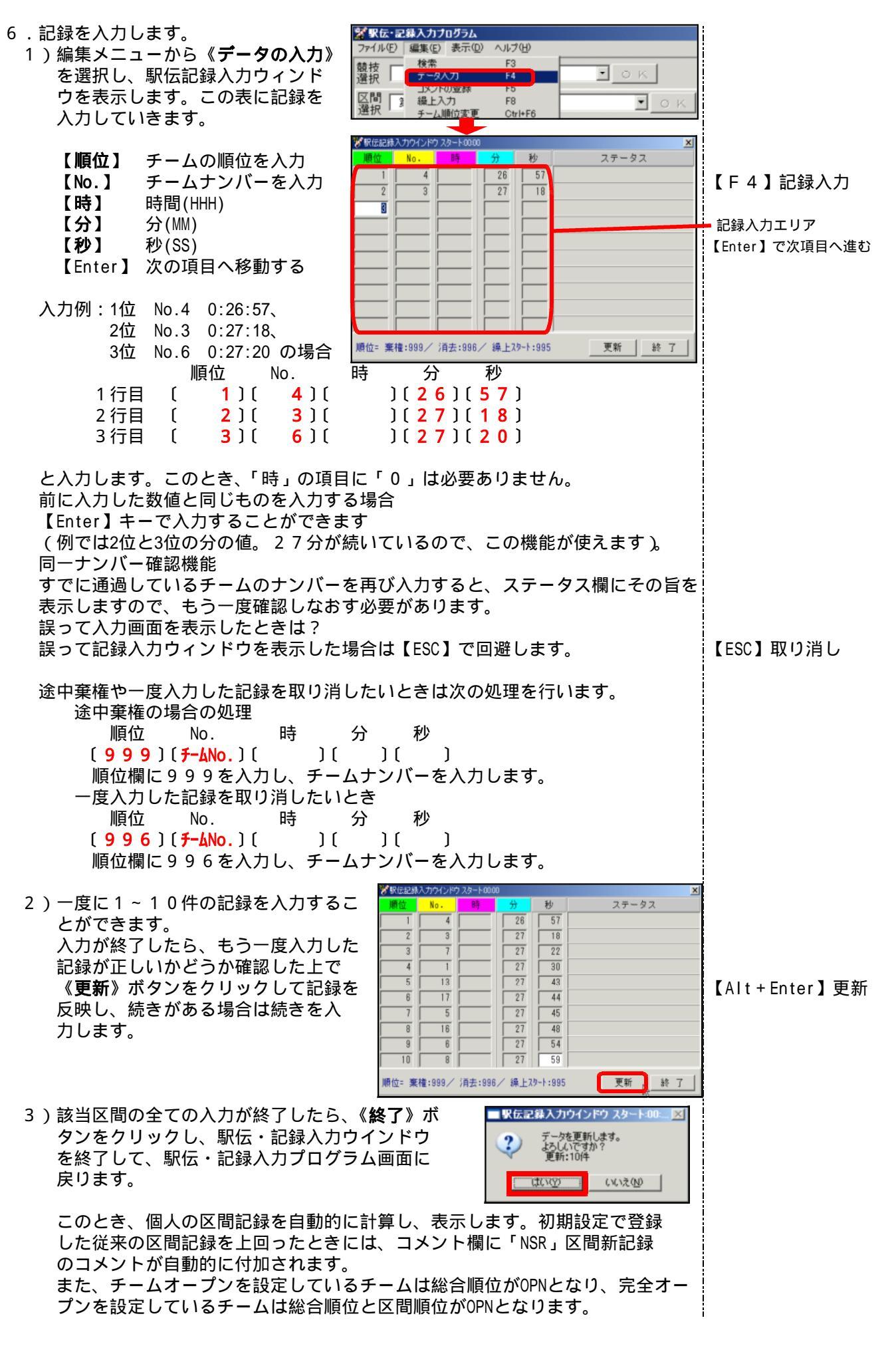

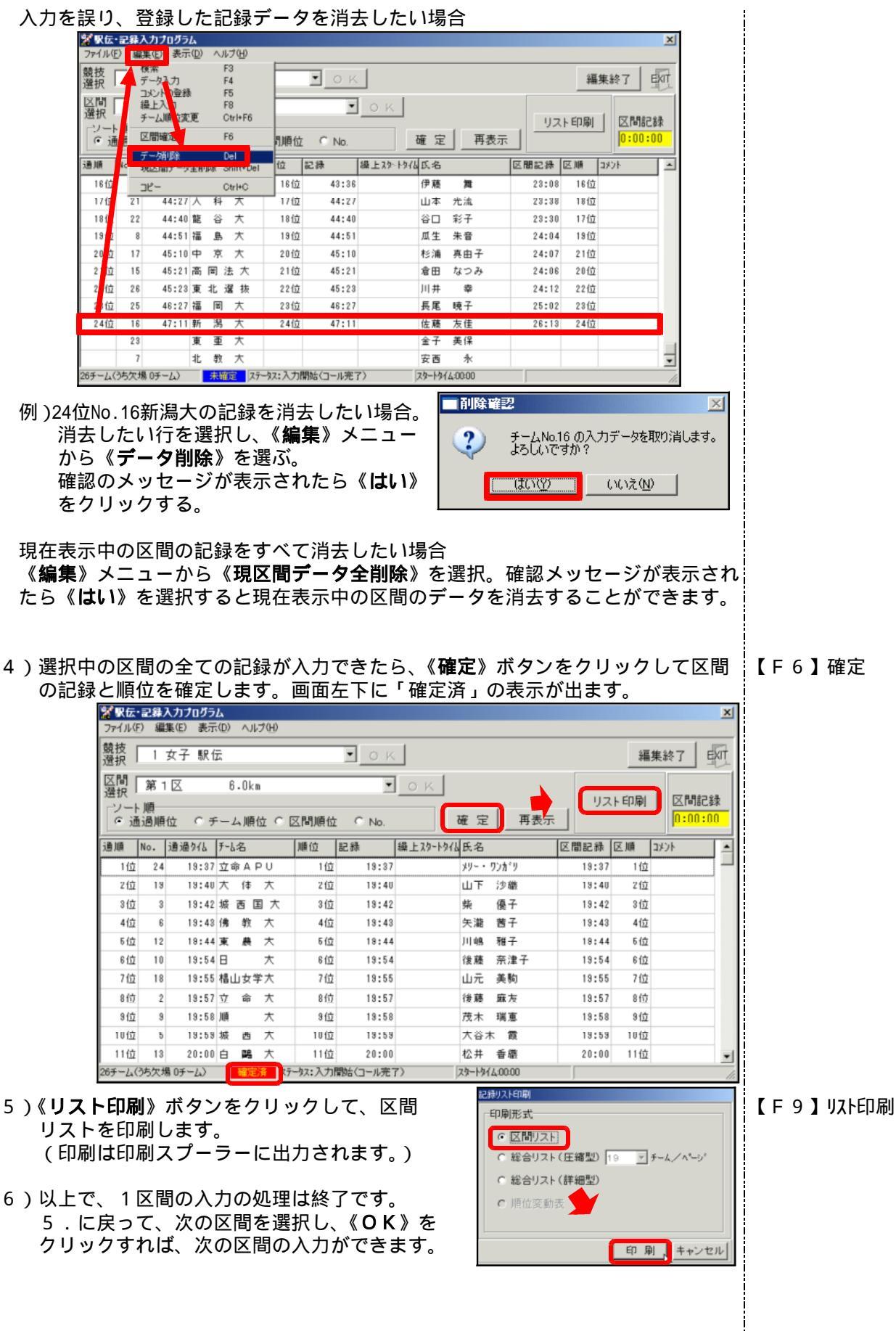

- 7.繰り上げスタートの処理
  - 繰り上げスタートを行った場合は、以下の手順で処理します。 1)繰り上げを行わなかったチームの記録を全て入力します。
  - 2)繰り上げを行ったチームにカーソルを合わせ、編集メニューから《**繰上入力**》を【F8】繰上入力 選択します。

| ファイル(E)           | 編   | 潗(E) 表示          | ( <u>D</u> ) | $\sim J$ | レブ(圧)            |                  |          |           |        |          |       |            |       |            |
|-------------------|-----|------------------|--------------|----------|------------------|------------------|----------|-----------|--------|----------|-------|------------|-------|------------|
| 競技 「<br>選択 「      |     | 検索<br>データ入力      |              |          | F3<br>F4         |                  | • ок     |           |        |          |       | 500<br>100 | 集終了   | EX         |
| 区間  <br>選択        | 3   | 繰上入力<br>チーム順位後   | الله         |          | F8<br>Ctrl+F6    |                  | •        | ОК        |        |          | 117   | 노티테        | 1 区間記 | 1 <u>2</u> |
| ジート則<br>○ 通過 区間確定 |     |                  | f            | F6       | 別順位              | 別順位 € No. 確定 再表示 |          |           |        |          |       |            |       |            |
| 通順                | ١c  | データ列リ線<br>現区間データ | 全削           | β S      | Del<br>Shift+Del | 位                | 記錄       | 繰上スタートタイル | 氏名     |          | 区間記録  | 区順         | 1000  | T          |
| 16位               |     | כצ-              |              |          | Otrl+G           | 16位              | 43:36    |           | 伊藤     | 貫        | 23:08 | 16位        |       | 1          |
| 17位               | 21  | 44:27            | ٦.           | 4        | 大                | 17位              | 44:27    |           | 山本     | 光流       | 23:38 | 18位        |       |            |
| 18位               | 22  | 44:40            | 龍            | ŝ        | 大                | 18位              | 44:40    |           | 谷口     | 彩子       | 23:30 | 17位        |       |            |
| 19位               | 8   | 44:51            | 福            | в        | 大                | 19位              | 44:51    |           | 瓜生     | 朱音       | 24:04 | 19位        |       |            |
| 20位               | 17  | 45:10            | 中            | 氘        | 大                | 20位              | 45:10    |           | 杉浦     | 真由子      | 24:07 | 21位        |       |            |
| 21位               | 15  | 45:21            | 高            | F i      | 法大               | 21位              | 45:21    |           | 倉田     | なつみ      | 24:06 | 20位        |       |            |
| 22位               | 26  | 45:23            | 東            | 1        | 選抜               | 22位              | 45:23    |           | 川井     | 卒        | 24:12 | 22位        |       |            |
| 23位               | 25  | 46:27            | 福            | E]       | 大                | 23位              | 46:27    |           | 長尾     | 暁子       | 25:02 | 23位        |       | -          |
|                   | 16  |                  | 新            | 潟        | 大                |                  |          |           | 佐藤     | 友佳       |       |            |       | ]          |
|                   | 23  |                  | 東            | 亜        | 大                |                  |          |           | 金子     | 美保       |       |            |       | T          |
|                   | 7   |                  | 北            | 教        | 大                |                  |          |           | 安西     | 永        |       |            |       |            |
| 67-12(3)          | ち欠け | 易のチーム)           |              | 未發       | 定 ステーク           | は:入力             | 間始(コール完) | (7        | スタートタイ | (2:00:00 | _     | ,          | ,     |            |

例)第2中継所におい北教大、神院大、美作女大の3校が55分00秒(1区スター トからの時間)に繰り上げスタートを実施した場合。

3)繰り上げスタートタイム入力ボックスが表示されますので、 繰り上げスタートを行った時間(第1区スタートからの経過 時間・時刻計測時も同様に第1区スタートからの経過時間) を入力します。

![](_page_28_Picture_7.jpeg)

No.16 以降の順位のチームに 繰上スタートタイム [ 47:00] を適用しますか?

いいえいり

留製

?

ದುರ್

注:時刻計測の場合、駅

伝記録入力ウインドウか

ら順位に「995」を登録し

て繰上処理をする場合は

繰り上げした時刻を入力

してください。

X

4)繰り上げスタートタイムを、まだ中継していないチームすべてに適用するかどうかを確認しますので、適用する場合は《はい》をクリックします。 (この例の場合、北教大以外にまだ中継していない神院大、美作女大にも繰り上げを適用するかどうか。)

阮人、実作女人にも繰り上げを適用するかとうか。)

5)繰上スタートタイム欄に繰り上げスタートタイムがセットされます。

| 絮聚伝        | ・記録  | 入力プログラ  | <i>5</i> 6     |      |      |       |         |           |       |          |          |        |          | X     |           |
|------------|------|---------|----------------|------|------|-------|---------|-----------|-------|----------|----------|--------|----------|-------|-----------|
| ファイル(      | E) 編 | 集(E) 表示 | ۳.(D)          | ~,1  | ブ(円) |       |         |           |       |          |          |        |          |       |           |
| 競技<br>選択   | 1    | 女子 駅1   | 伝              |      |      |       | • ок    |           |       |          |          |        | 集終了 目    | व     |           |
| 区間  <br>選択 | 第2   | 2 🛛     | 1              | 6.6k |      |       | •       | ок        |       |          |          |        |          |       |           |
| レー         | 順一   |         | _              |      |      |       | · · ·   |           | *     |          | . 1 - 92 | 「トロ」)創 |          |       |           |
| • 1        | 的順   | 位の予     | +              | ム順1  | άO   | 区間順位  | Σ Ο No. |           | 堆 正   |          | <u> </u> |        | 10.00.00 | ,<br> |           |
| 通順         | No.  | 通過外心    | ž-             | 占名   |      | 順位    | 記錄      | 織上スタートタイム | 氏名    |          | 区間記録     | 区順     | אַנאָב   | ٠     |           |
| 16位        | 4    | 43:36   | 京              | 産    | 大    | 16位   | 43:36   |           | 伊藤    | 貫        | 23:08    | 16位    |          |       |           |
| 17位        | 21   | 44:27   | 人              | 料    | 大    | 17位   | 44:27   |           | 山本    | 光流       | 23:38    | 18位    |          |       |           |
| 18位        | 22   | 44:40   | 龍              | 谷    | 大    | 18位   | 44:40   |           | 谷口    | 彩子       | 23:30    | 17位    |          |       |           |
| 19位        | 8    | 44:51   | 福              | 島    | 大    | 19位   | 44:51   |           | 瓜生    | 朱音       | 24:04    | 19位    |          |       |           |
| 20位        | 17   | 45:10   | ) <del>ф</del> | 京    | 大    | 20位   | 45:10   |           | 杉浦    | 真由子      | 24:07    | 21位    |          |       |           |
| 21位        | 15   | 45:21   | 高              | 围注   | も大   | 21位   | 45:21   |           | 倉田    | なつみ      | 24:06    | 20位    |          |       |           |
| 22位        | 26   | 45:23   | 東              | 北沽   | 28 抜 | 22位   | 45:23   |           | 川井    | <b></b>  | 24:12    | 22位    |          |       | ここにセットされる |
| 23位        | 25   | 46:27   | 福              | 图    | 大    | 23位   | 46:27   |           | 長尾    | 曉子       | 25:02    | 23.65  |          |       | Γ         |
|            | 16   |         | 新              | 渇    | 大    |       |         | 47:00     | 左藤    | 为住       |          |        |          |       |           |
|            | 23   |         | 東              | 重    | 大    |       |         | 47:00     | 金子    | 美保       |          |        |          |       |           |
|            | 7    |         | 北              | 教    | 大    |       |         | 47:00     | 安西    | 永        |          |        |          | •     |           |
| 26チーム(     | うち欠ち | 易 0チーム〉 |                | 未確   | 定 ス  | 一级:入力 | 開始(コール完 | 7)        | スタートタ | (4:00:00 |          |        |          | //.   |           |

- 6)以降は6.と同様に、編集メニューの《データ入力》をクリックして駅伝記録入 カウィンドウを表示し、到着したチームの順位と記録を入力していきます。
- 7)繰り上げスタート以降の区間の記録は、通常通り中継したタイムを入力していき ます。(自動的に繰り上げを考慮した区間記録が計算されます。)

| <ul> <li>8. その他の機能について         <ul> <li>チーム情報参照ウィンドウの表示<br/>指定したチームのチーム情報を、チームごとに参照することができます。<br/>参照したいチームを選択し、ダブルクリックすると、チーム情報参照ウィンドウが<br/>表示されます。</li> </ul> </li> <li>※ 5-2.4個多級のシング         <ul> <li>イェ、(株) 医、(株) 医、(株) 医、(株) 医、(ホ) (本) (本) (本) (本) (x) (x) (x) (x) (x) (x) (x) (x) (x) (x</li></ul></li></ul>                                                                                                    | 【 F 11】チーム情報参照           |
|----------------------------------------------------------------------------------------------------|--------------------------|
| 画面を終了するとさは《EXIT》をクリックします。<br>・先頭からのタイム差の表示<br>区間記録と同時に、先頭からのタイム差を表示することができます。<br>画面上部の《表示》メニューから《先頭からのタイム差表示》を選択すると、<br>記録の欄に、通過タイムによる先頭からのタイム差が表示され、<br>区間記録の欄に、個人の区間記録による1位とのタイム差が表示されます。                                                                                                    | 【 F 12】先頭からの<br>タイム差表示   |
| 通過944による<br>先頭からの94体          通過順位       0 + 2 + 2 + 2 + 2 + 2 + 2 + 2 + 2 + 2 +                                                                                                    | ■ 個人の区間記録による<br>1位とのタイム差 |
| ・画面表示情報をExcelにコピー<br>表示中の情報をExcelにコピーすることが出来ます。<br>《編集》メニューから《コピー》をクリックし、Excelを開いてシートの任意の場<br>所に《貼り付け》を実行すると、画面表示中の情報をExcelに取得することが出来<br>ます。(あらかじめ記録が入る列の書式を文字列にしておくと記録の形式が崩れま<br>せん。)                                                                                                    | 【Ctrl+C】<br>画面コピー        |
| 照投<br>選択<br>選択<br>「マータ入力」「4<br>コメントの登録<br>ド5<br>調上入力」<br>デ・幼順位変更<br>Chri+F6<br>「順位 ○ No. 確定 再表示<br>リスト印刷」<br>区間記録<br>アー物除<br>型ご用デーシ会前除 Shrit+Del<br>位記録<br>復上スクートク仏<br>2位<br>13<br>13:40 × 14 ×<br>2位<br>13<br>13:42 城西国大<br>3位<br>3<br>13:42 城西国大<br>3位<br>13:13:43 俳教大<br>4位<br>6<br>13:43 俳教大<br>4位<br>6<br>13:43 俳教大<br>4位<br>13:13:44 東農大<br>5位<br>12:13:44 東農大<br>5位<br>13:13:55 幅山女学大<br>7位<br>13:13:55 幅山女学大<br>7位<br>13:13:55 幅山女学大<br>7位<br>13:13:55 個山女学大<br>7位<br>13:13:55 個山女学大<br>7位<br>13:13:55 個山女学大<br>7位<br>13:13:55 個山女学大<br>7位<br>13:13:55 個山女学大<br>7位<br>13:13:55 個山女学大<br>7位<br>13:13:55 個山女学大<br>7位<br>13:13:55 個山女学大<br>7位<br>13:13:55 個山女学大<br>7位<br>13:13:55 個山女学大<br>7位<br>13:13:56 順大<br>3位<br>70:13:55 個山女学大<br>7位<br>13:13:55 個山女学大<br>7位<br>13:13:55 個山女学大<br>7位<br>13:55 個山女学大<br>7位<br>13:55 個山女学大<br>7位<br>13:55 個山女学大<br>7位<br>13:55 個山女学大<br>7位<br>13:55 個小女学人<br>7位<br>13:55 個小女学人<br>7位<br>13:55 個小女学人<br>7位<br>13:55 個小女学人<br>7位<br>13:55 個小女学人<br>7位<br>13:55 個小女学人<br>7位<br>13:55 個小女学人<br>7位<br>13:55 個小女学人<br>7位<br>13:55 個小女学人<br>7位<br>13:55 個小女学人<br>7位<br>13:55 個小女学人<br>7位<br>13:55 個小女学人<br>7位<br>13:55 個大<br>13:55 個小女学人<br>7位<br>13:55 個大<br>13:55 個大<br>13:55 個大<br>13:55 個大<br>13:55 個大<br>13:55 個大<br>13:55 個大<br>13:55 個大<br>13:55 個<br>13:55 個<br>14:55 個<br>15:56 個<br>15:56 |                          |

![](_page_30_Figure_1.jpeg)

![](_page_31_Figure_1.jpeg)

4)設定完了後《実行》ボタンをクリックすると、バックアップが開始されます。 「バックアップ処理完了。」のメッセージが表示されたら、《終了》ボタンをクリックしてバックアップ を終了して下さい。